# Microsoft Teams az oktatásban

A Teams rendszer egy meglehetősen nagytudású és komplex csoportmunka támogató és kommunikációs megoldás. Érdemes megismerni a lehetőségeit, és átgondoltan használni.

# Online oktatás a Teams rendszerrel

Bár a Teams használható "egyszerű" videó konferencia / virtuális tanterem megoldásként is, de az igazi erejét akkor mutatja meg, ha az összes funkcióját kihasználjuk. A rendszer széles körű funkciókat kínál az online oktatás és kommunikáció támogatására, nem csak tanárok és a diákok között, hanem a teljes szervezet számára.

Természetesen minél több funkciók kívánunk használni, annál jobban meg kell ismerni a rendszert, meg kell látni az összefüggéseket. Először talán érdemes az egyes komponensek összefüggéseit tisztázni.

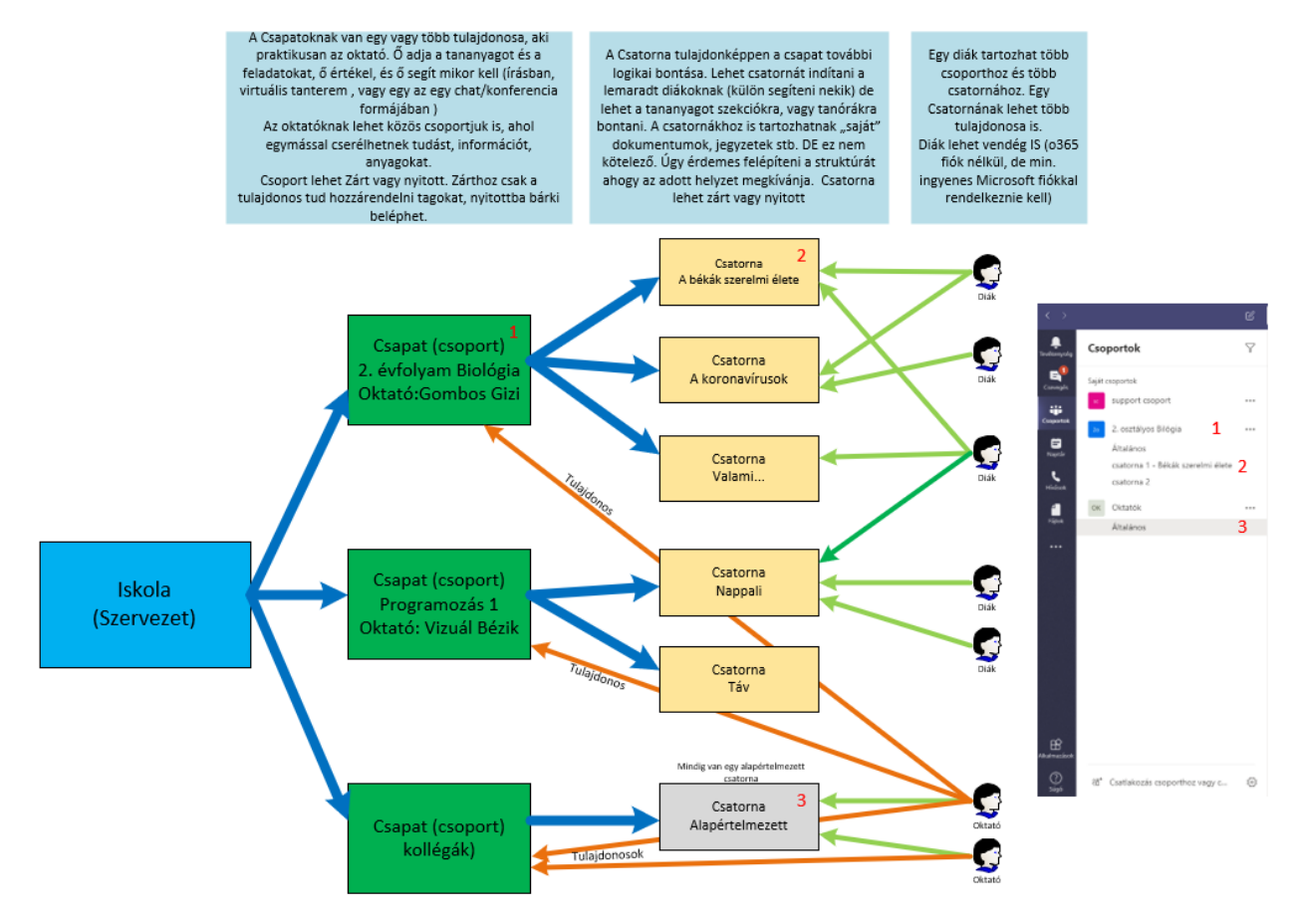

Csoportok, csatornák, felhasználók

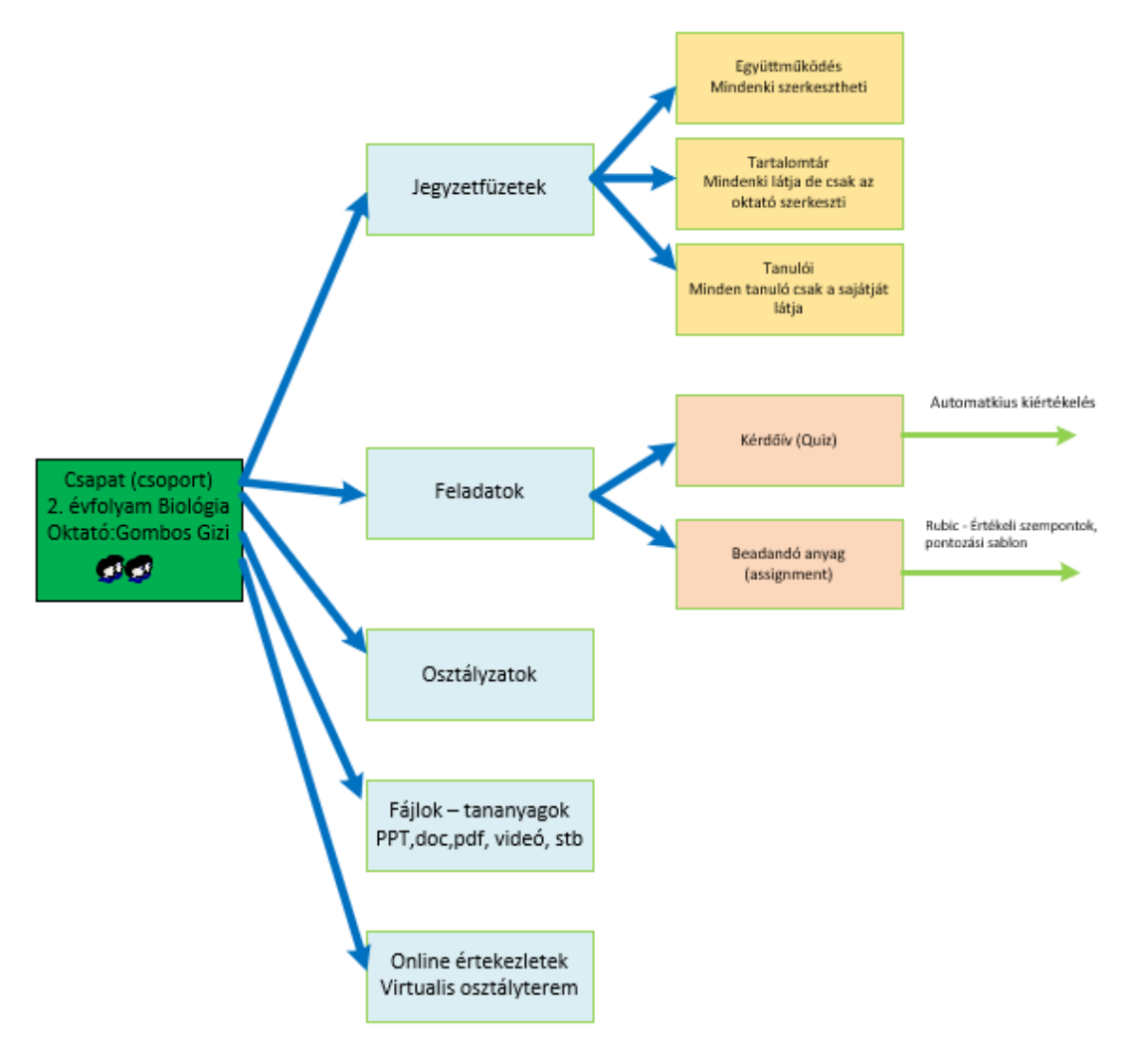

A lenti képen az osztály típusó csoport funkció láthatók

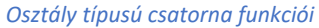

# A Teams program telepítése, elindítása

A programnak van Windows, Linux, Mac, Android és IOS kliense is, de használható webes felületről is.

Az asztali verzió letölthető a Microsoft oldaláról.

https://products.office.com/hu-hu/microsoft-teams/download-app

Office365 licensz birtokában elindítható a webes kliens is, a <u>http://portal.office.com</u> oldalra belépést követően a Teams ikonra kattintva. Az asztali verzió a webes kliensből is letölthető. mobiloperációs rendszerekre a gyártók alkalmazás boltjaiból telepíthető.

|                        |            |                          | P Kere | esés  |                   |         |            |               |                |                 |
|------------------------|------------|--------------------------|--------|-------|-------------------|---------|------------|---------------|----------------|-----------------|
| Jó estét!              |            |                          |        |       |                   |         |            |               | Az Office      | e telepítése 🗸  |
| Új elem<br>létrehozása | Outlook    | OneDrive                 | Word   | Excel | <b>PowerPoint</b> | OneNote | SharePoint | <b>T</b> eams | <b>V</b> ammer | Dynamics<br>365 |
| Power<br>Automate      | Felügyelet | $\rightarrow$ Minden app |        |       |                   |         |            |               |                |                 |

Az Office portál nyitólapja. Pirossal a webes Teams indító ikonja.

|           | Microsoft Teams                    | Ľ                  | Search or type a command         |                            |
|-----------|------------------------------------|--------------------|----------------------------------|----------------------------|
| Activity  | Chat Recent Co                     | ontacts 🖓          | To: Start typing a name or group | A admin<br>Change picture  |
| E<br>Chat | Recent                             |                    |                                  | Available                  |
|           | New chat                           |                    |                                  | C Set status message       |
| leams     | Demo class     Ackermann Szabolcs: | 9:21 PM<br>Ehhez a |                                  | ↓ Saved                    |
| Calendar  |                                    |                    |                                  | Keyboard shortcuts About > |
| Calls     |                                    |                    |                                  | Download the desktop app   |
| files     |                                    |                    |                                  | Sign out                   |
|           |                                    |                    |                                  |                            |
|           |                                    |                    |                                  |                            |
|           |                                    |                    |                                  |                            |
| Apps      |                                    |                    |                                  |                            |
| ?         |                                    |                    |                                  |                            |
| Help      |                                    |                    | Type a new message               |                            |
| ÷         |                                    |                    | Az ! C 😳 📾 🕼 🗠 S …               | ⊳                          |

A webes kliens. Innen letölthető az asztali és mobil kliens is.

# Osztály / tanulócsoport létrehozása (Csoport)

Oktatás esetén érdemes lehet osztályokat létrehozni az adott oktatás sorozathoz.

Az osztályokba felvehetünk tagokat, és csatolhatunk hozzájuk fájlokat, jegyzeteket, táblázatokat stb. ezeket a csak a tagok láthatják. Igény szerint állítható, hogy csoportok tarszerkeszthessék, vagy csak megnézhessék a.

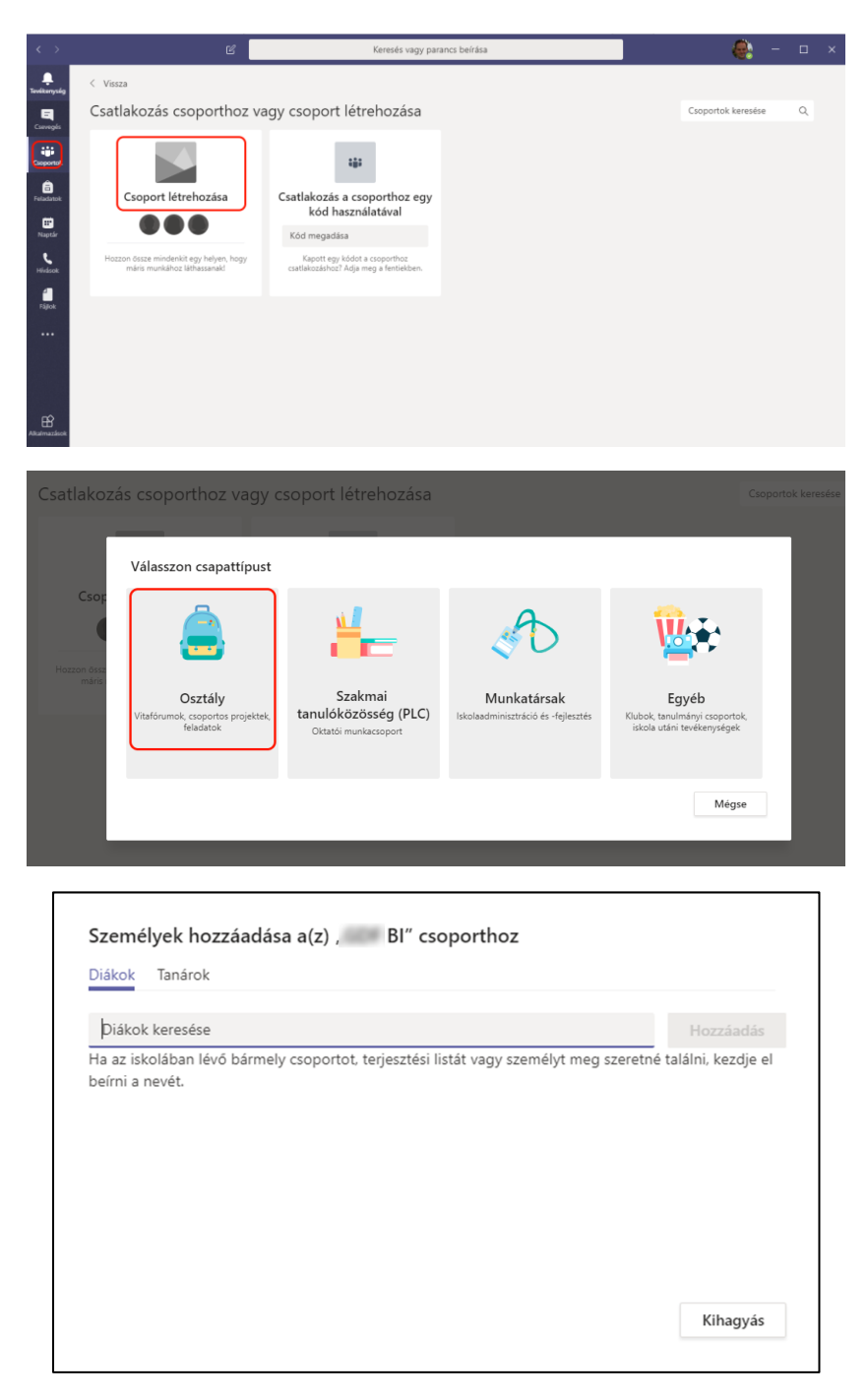

Osztály típusú csoport létrehozása három lépésben

Egy-egy osztályhoz (vagy más néven csoporthoz) eléggé szabadon hozzáadható mindenféle (1,2,3) funkció.

A 4-es gombra kattintva lenti képen látható ablak nyílik meg. Látható, hogy rengeteg lehetőség (4) áll még rendelkezésre. ezeket mind lehet csatolni egy csoporthoz.

| $\langle \rangle$         |                 | ß | Keresés vagy parancs beírása                                                   | - 0              | × |
|---------------------------|-----------------|---|--------------------------------------------------------------------------------|------------------|---|
| evékenység                | < Minden csapat |   | Altalános Bejegyzések Fájlok Órai jegyzetfüzet Feladatok Osztályzatok 🕂 4      | ③ Csoport        |   |
| Cseveges                  | GB              |   | 1 2 3                                                                          |                  |   |
| Csoportok                 | 31              |   | Üdvözöljük – Bl                                                                |                  |   |
| Feladatok                 | Általános       |   | Kezdés helyének kiválasztása                                                   |                  |   |
| Naptár                    | Channel1        |   |                                                                                |                  |   |
|                           |                 |   | Tananyagok feltőltése Órai jegyzetfüzet beállítása                             |                  |   |
| Raimazások<br>C<br>Suizań |                 |   | Ackermann Szaboles iétrehozta a követőszó csatomát Channell. Csatoma elvejtése |                  |   |
|                           |                 |   | Új beszélgetés indítása. A @ beírásával megemlíthet valakit.                   |                  |   |
| L.                        |                 |   | Ay & 😳 en 🖵 Ĝi 📎 S …                                                           | $\triangleright$ |   |

Osztály típusú csoport funkciói

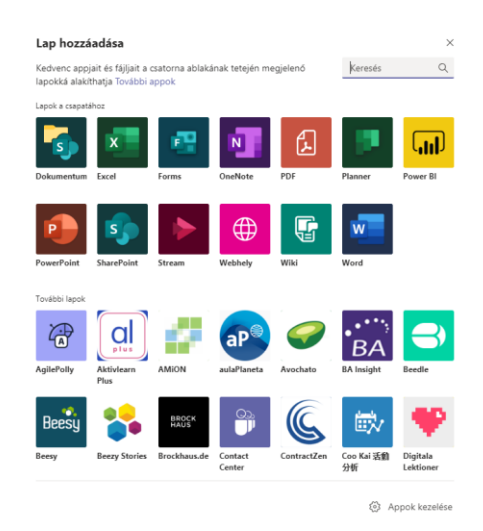

Hozzáadható funkciók

# Órai jegyzetfüzet

Az osztályhoz (csoport) kapcsolva létrejön egy Órai jegyzetfüzet. A jegyzetfüzetnek három elkülönülő funkciója van.

- Együttműködési terület Mindenki írhat bele és olvashatja is.
- Tartalomtár Az oktató szerkesztheti és olvashatja is. A diákok csak olvashatják.
- Tanulói jegyzetfüzetek
   Az oktató szerkesztheti és olvashatja.
   A diákok csak a sajátjukat látják és szerkeszthetik

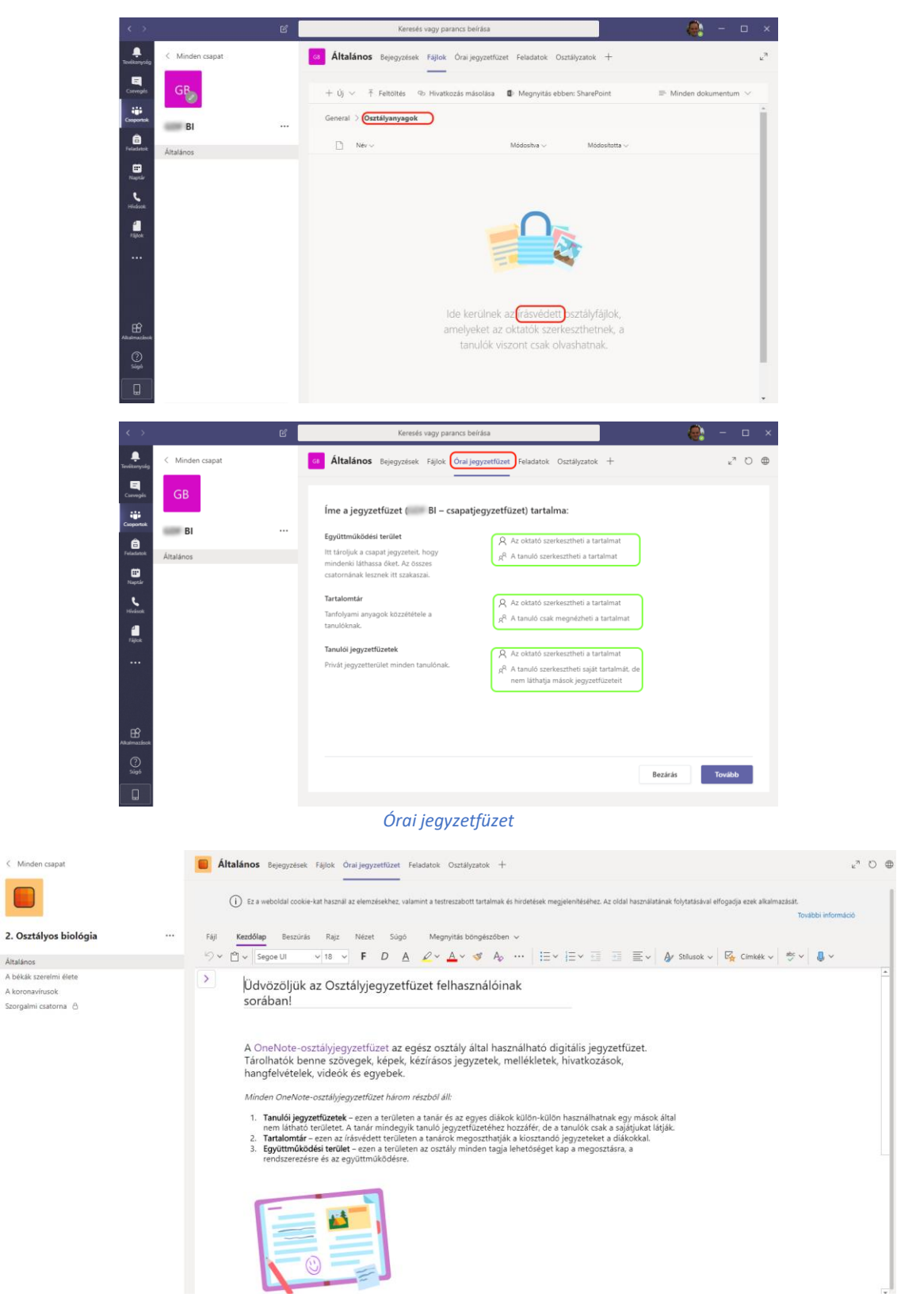

Órai jegyzetfüzet 2

Tárolhatók benne szövegek, képek, kézírásos jegyzetek, mellékletek, hivatkozások, hangfelvételek, videók és egyebek.

A tanulók/résztvevők munkáját, jegyzeteit az oktató a képen látható oldalon tudja megtekinteni.

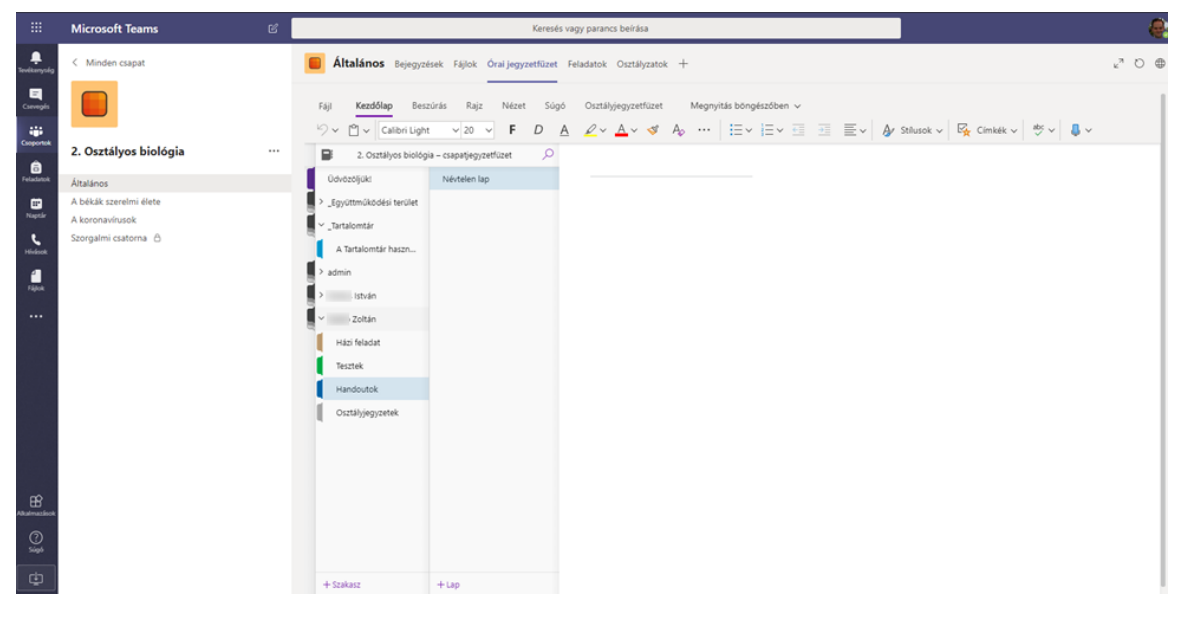

Tanulók jegyzetei

Élő értekezlet, Virtuális tanterem összehívása:

https://support.office.com/hu-hu/article/vide%C3%B3-%C3%A9l%C5%91-esem%C3%A9nymegtervez%C3%A9se-%C3%A9s-%C3%BCtemez%C3%A9se-f92363a0-6d98-46d2-bdd9-f2248075e502

A Teams program segítségével tartható Online értekezlet ami teljes mértéken alkalmas Online oktatásra is, tehát a rendszer használható Virtuális osztályteremként is.

Azok is részt tudnak venni az online értekezleteken, akik nem rendelkeznek Office365 hozzáféréssel. A rendszerben lehetőség van vendég résztvevők meghívására. (bővebben )

2020.03.11-től a Microsoft mindenkinek ingyenesen lehetővé tette a Teams program használatát regisztrációt követően. DE regisztráció nélkül is használható a rendszer Konferencia funkciója, vendég módban.

### Értekezlet létrehozása

Értekezlet létrehozására több megoldást is kínál a rendszer.

- Létrehozás a naptáról az új értekezlet gombra kattintva
- Egy csoport csevegőablakában az értekezlet most ikonra kattintva
- Egy egyszerű pont-pont híváshoz ment közben több személy hozzáadásával.

Az első kettő esetben a meghívó bekerül a meghívott naptárába is, amennyiben elfogadja a meghívást.

Csoport meghívása esetén az adott csoport Bejegyzése felületén is megjelenik a meghívó, amit ott elfogadva, szintén bekerül az Értekezlet a naptárba.

#### Értekezlet összehívása Naptár felületről:

1: Naptár megnyitása. Új értekezlet gombra kattintás.

Vagy egy csoport üzenőfalán az értekezlet most ikonra kattintva.

| $\langle \rangle$ |        | Ľ                      | Keresé     | s vagy parancs beírása |                                | 🤹 – 🗆 ×                      |
|-------------------|--------|------------------------|------------|------------------------|--------------------------------|------------------------------|
| Tevékenység       | Ē      | Naptár                 |            |                        | Q <sup>®</sup> Értekezlet most | $+$ Új értekezlet $ $ $\vee$ |
| E<br>Csevegés     | (‡)    | Ma < > 2020. március > |            |                        |                                | $\boxplus$ Munkahét $\vee$   |
| Csoportok:        |        | 09<br>hétfő            | 10<br>kedd | 11<br>szerda           | 12<br>csütörtök                | 13<br>péntek                 |
| Feladatok         | 10 /   |                        |            |                        |                                |                              |
| ET<br>Naptár      | io ora |                        |            |                        |                                |                              |
| e<br>Hívások      | 19 óra |                        |            |                        |                                |                              |
| Fájlok            | 20 óra |                        |            |                        | •                              |                              |
|                   | 21 óra |                        |            |                        |                                |                              |
|                   |        |                        |            |                        |                                |                              |
| Alkalmazások      | 22 óra |                        |            |                        |                                |                              |
| (?)<br>Súgó       | 23 óra |                        |            |                        |                                |                              |
|                   |        |                        |            |                        |                                |                              |

#### Értekezlet létrehozása a naptárból

2: Adatok kitöltése.

Külső személyek is meghívhatók, mint vendég.

A vendég résztvevőknek elég az email címét ismerni a meghíváshoz.

A résztvevők email értesítést fognak kapni az értekezlettel kapcsolatban.

Online oktatás esetén a résztvevőket érdemes Nem kötelező résztvevőként felvenni.

<u>Tip</u>: Ha magunkat is meghívjuk, mi is kapunk egy levelet. A levélben található link birtokában bárki be tud csatkakozni az értekezletbe. A linket bárkinek továbbküldhetjük.

| $\langle \rangle$ |       | ප Keresés vagy parancs beírása                                | ×              |
|-------------------|-------|---------------------------------------------------------------|----------------|
| Tevékenység       | Ð     | Új értekezlet Részletek Ütemezési segéd                       | Küldés Bezárás |
| Carvegels         | ldőző | ina: (UTC+01:00) Belgrád, Budapest, Ljubljana, Pozsony, Prága |                |
| Coopertok         | 0     | MATEK óra                                                     |                |
| E Naptir          | ô     | Kötelező résztvevők hozzáadása                                |                |
| ٤                 |       | Nem kötelező a részvételül: 🛞 Tamás 🛛 X Z 💿 freemail.hu X     |                |
| 4                 |       | S Igmail.com ×                                                |                |
| Fájlok            | Ð     | 2020. márc. 10. → 2020. márc. 11. 2 nap C Egész napos         |                |
|                   | Ø     | Nem ismétődik 🗸 🗸                                             |                |
|                   |       | Csatorna hozzáadása                                           |                |
|                   | 0     | $\otimes$ Hillary $\times$                                    |                |
| Altatimacileok    | Ξ     | $\begin{array}{cccccccccccccccccccccccccccccccccccc$          |                |
|                   |       |                                                               |                |

#### Új értekezlet beállításai

**3**: A szervezőnek (pl. Oktató) az értekezlet azonnal meg is jelenik a naptárában. Rákattintva meg is nyitható/elindítható az értekezlet.

| $\boldsymbol{\leftarrow}$ |        | ď                               | Kere       | sés vagy parancs beírása |                 |                 | 🐣 – 🗆 ×                      |
|---------------------------|--------|---------------------------------|------------|--------------------------|-----------------|-----------------|------------------------------|
| L.<br>Tevékanység         | Ē      | Naptár                          |            |                          |                 | ©ª Értekezlet m | ost $+$ Új értekezlet $\vee$ |
| Curvegés                  | (ţ)    | Ma $<$ $>$ 2020. március $\sim$ |            |                          |                 |                 | $\boxplus$ Munkahét $\vee$   |
| Cioportok                 |        | 09<br>Nétřá                     | 10<br>kedd | 11<br>szerda             | 12<br>csütörtök |                 | 13<br>péntek                 |
| Feladatok                 |        |                                 |            |                          |                 |                 |                              |
| EP<br>Naptår              | 17 óra |                                 |            |                          |                 |                 |                              |
| <b>L</b><br>Hidsek        | 18 óra |                                 |            |                          |                 |                 |                              |
| Fäjlok                    | 19 óra |                                 |            |                          |                 |                 |                              |
|                           |        |                                 |            |                          |                 |                 |                              |
|                           | 20 óra |                                 |            |                          |                 |                 |                              |
|                           | 21 óra |                                 |            | Demo class               | •               |                 |                              |
|                           |        |                                 |            | Ackermann Szabolcs       |                 |                 |                              |
| Alkaimazások              | 22 óra |                                 |            |                          |                 |                 |                              |
| ?<br>Súgó                 | 23 óra |                                 |            |                          |                 |                 |                              |
|                           |        |                                 |            |                          |                 |                 |                              |

Már létező értekezlet a naptárban

4: A további résztvevők emailt kapnak az értekezletre történt meghívásukról.
 Az értesítő emailben csak rá kell kattintani az elfogadás gombra és az bekerül a naptárba. (Outlook vagy Windows Mail)

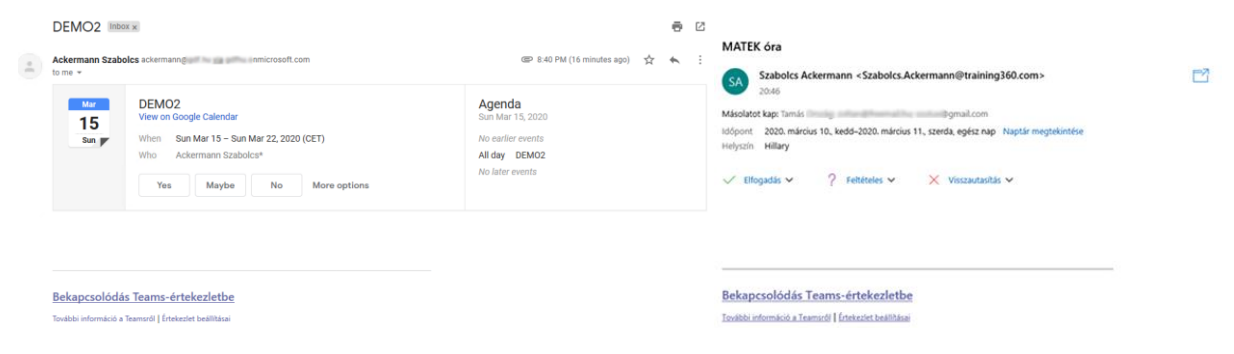

Értekezlet értesítő Windows mail (jobb) Gmail (bal)

Az elfogadott meghívókról a szervező egy visszagazoló email-t kap, így pontosan lehet tudni, hogy melyik meghívó ért célba, hány résztvevő várható.

### Csatlakozás az értekezlethez. (Virtuális tanteremhez)

#### Csatlakozás meghívással

Miután az értekezlet bekerült a naptárba (a képen a Windows mail), egy kattintással be lehet csatlakozni.

Technikailag csak egy internet elérés (sima 443-as https port) kell, valamint webkamera és mikrofon. A vendégek részére még a Teams program sem kötelező, csak javasolt.

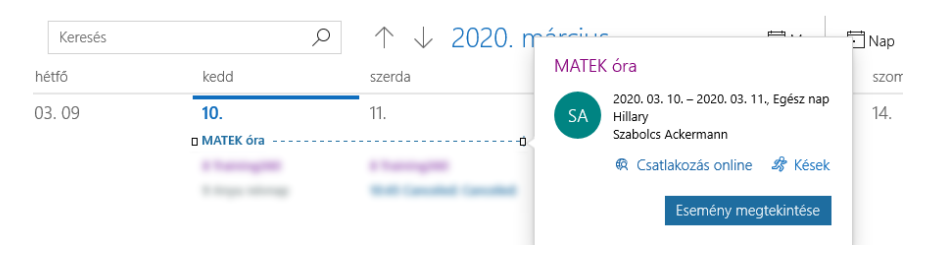

Teams értekezlethez csatlakozás Windows mail programból

Csatlakozás a Teams programmal (ha nincs ilyen a gépen, akkor web kliens is van, ami Edge vagy Chrome böngészőkel működik.)

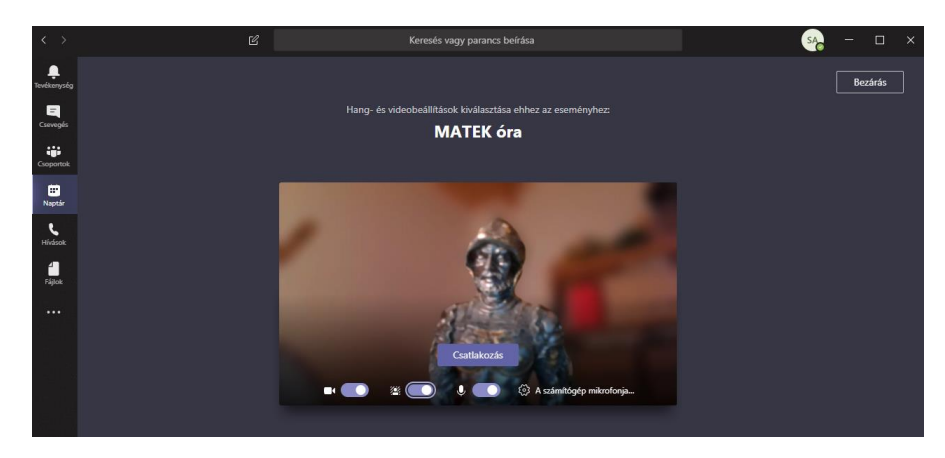

Értekezlet belépő oldala. A saját kamera kép látszik

### Értekezlet funkciók

### Eszköztár

Több részvevő esetén, alapesetben mindenki kamera képe látható egyszerre.

A részvevők "kitűzhetik" (pirossal karikázva) a nekik fontos résztvevőt a képernyőre. Ebben az esetben csak az ő képét fogják látni, a többiek alul kis ablakban jelennek meg. (lent) Ez a funkció vendégeknek sajnos nem működik.

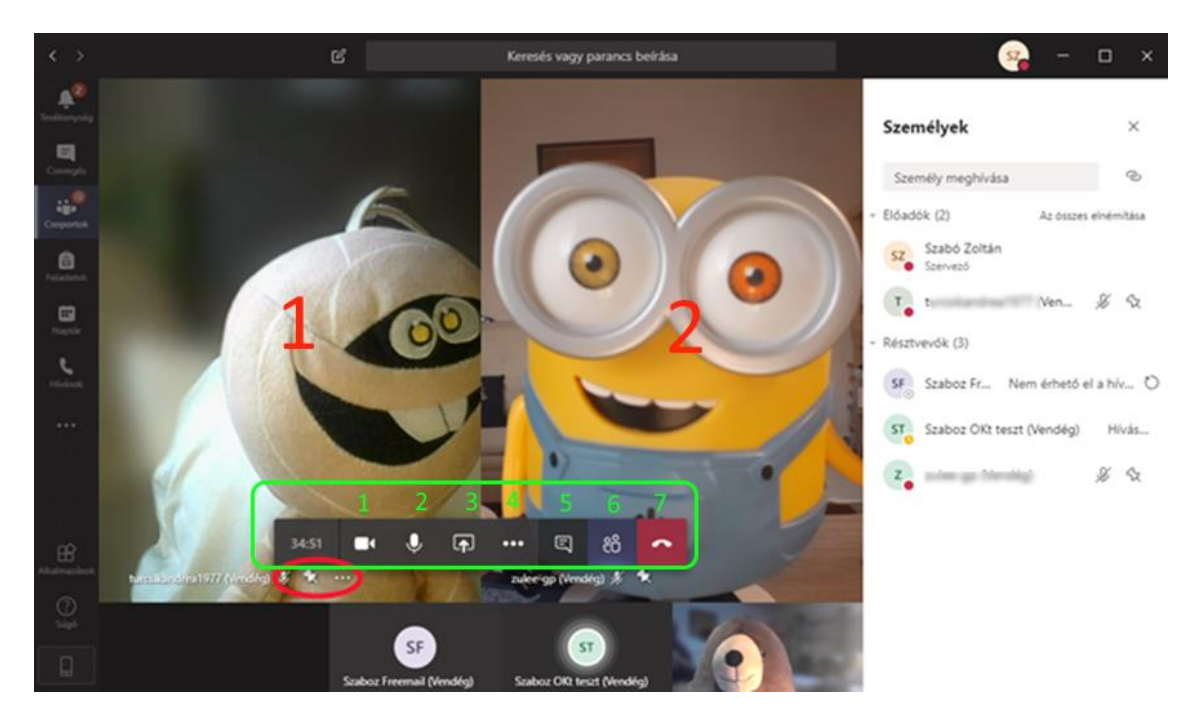

- 1. Videó kikapcsolása
- 2. Hang elnémítása
- 3. Megosztás (dokumentum, asztal, alkalmazás, tábla stb.)
- 4. Egyebek (lásd lent)
- 5. Chat
- 6. Résztvevők listája
- 7. Kilépés

| < > E        | Keresés vagy parancs beírása                                              | 🍓 – 🗆 ×                                                                  |
|--------------|---------------------------------------------------------------------------|--------------------------------------------------------------------------|
| A second     |                                                                           | Értekezlet csevegése X                                                   |
| Compt        |                                                                           | Ackermann Szabolcs bekapcsolódott a<br>beszélgetésbe (értekezlet).       |
| Converter    |                                                                           | 由 admin bekapcsolódott a beszélgetésbe<br>(értekezlet).                  |
|              |                                                                           | Ackermann Szabolcs ätrevezte az<br>értekezlet a következőre: Demo class. |
| 1.           | ③ Eszközbeállítások megjelenítése                                         |                                                                          |
| resister.    | Ertekezletjegyzetek megjelenítése                                         |                                                                          |
| 1            |                                                                           |                                                                          |
|              | 江 Váltás teljes képernyőre                                                |                                                                          |
|              | Videó inditása életlenítéssel 2                                           |                                                                          |
|              | Elő feliratok bekapcsolása (előzetes verzió, csak amerikai angol nyelven) |                                                                          |
|              | 👯 Billentyűzet                                                            |                                                                          |
| Várakozás to | Ø Felvételkészítés indítása 1.                                            |                                                                          |
|              | 🕼 Bejövő videó kikapcsolása                                               |                                                                          |
| EF:          | 00.25 💋 🔹 📭 🚥 🖾 🙆                                                         |                                                                          |
| 0            |                                                                           |                                                                          |
| Sigo .       |                                                                           | Új üzenet írása                                                          |
|              |                                                                           | A 1 0 0 0 >                                                              |

1. Értekezlet rögzítése.

Lehetőség van az értekezletet rögzíteni, és később a Microsoft Streams szolgáltatással visszanézni, vagy online elérhetővé tenni. A videókat publikussá tenni nem lehet, de a belső videó portálon közzé tehetők a szervezet tagjai számára. Ha publikálni kell őket, akkor le kell tölteni és pl. a youtube-ra feltölteni.

A rögzített képen a Rajztábla egyelőre nem jelenik meg. Ez a funkció még várat magára. Az értekezletet egyszerre csak egy személy rögzítheti.

2. Saját élő kép hátterének elmosása.

#### Megosztás

Megosztható: az asztal, egy-egy ablak, dokumentumok, prezentációk, tábla stb. Ha van már létrehozva Csoport (lásd lent) akkor abból is kiválaszthatók fájlok, amik használhatók az értekezlet közben. A jobb oldalon található alkalmazásokat (pl. Rajztábla) nem láthatják a vendégként csatlakozott felhasználók.

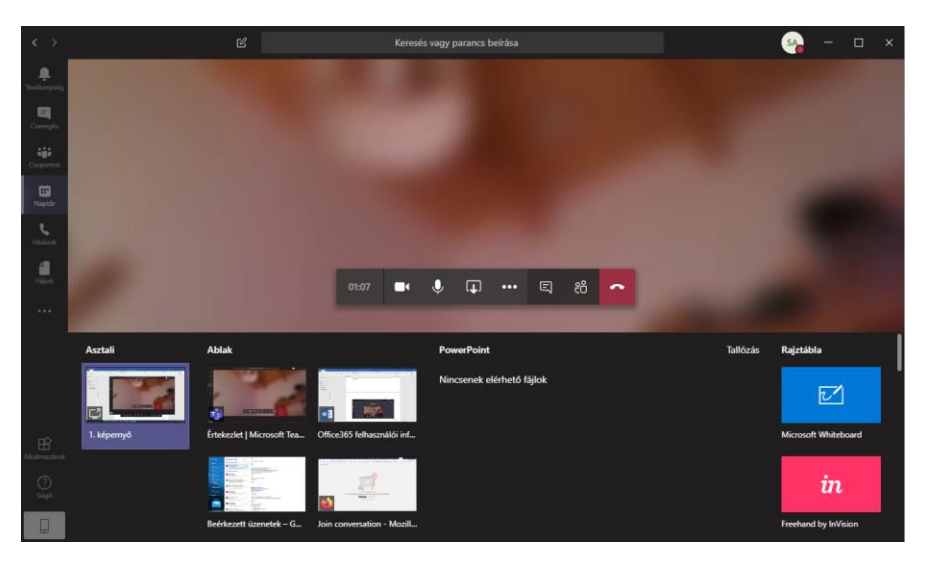

Teams értekezlet, megosztás eszköztárral.

Powerpoint prezentáció megosztása (lent)

Jobb oldalon egy résztvevő személyes jegyzetfüzete.

Ha valaki megoszt egy anyagot, akkor az mindig teljes képernyőben jelenik meg..

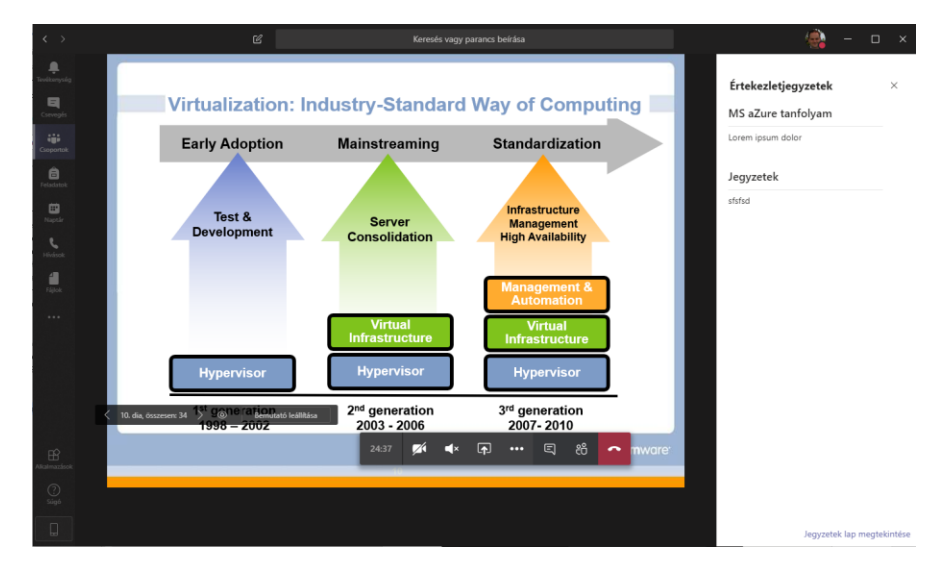

#### Résztvevők szerepkörei

Három értekezlet szerepkör létezik: szervező, előadó, résztvevő.

| Capability                                              | Organizer | Presenter | Attendee |
|---------------------------------------------------------|-----------|-----------|----------|
| Speak and share video                                   | ~         | ~         | ~        |
| Participate in meeting chat                             | ~         | ~         | ~        |
| Share content                                           | ~         | ~         |          |
| Privately view a PowerPoint file shared by someone else | ~         | ~         | ~        |
| Take control of someone else's PowerPoint presentation  | ~         | ~         |          |
| Mute other participants                                 | ~         | ~         |          |
| Remove participants                                     | ~         | ~         |          |
| Admit people from the lobby                             | ~         | ~         |          |
| Change the roles of other participants                  | ~         | ~         |          |
| Start or stop recording                                 | ~         | ~         |          |

#### Értekezlet jogosultsági szintjei

Megosztani csak az előadónak van joga! DE! Alapesetben mindenki előadó.

Ezen módosítani az Értekezletbeállítások pontban van lehetőség.

Szervező vagy előadói joggal lehetőség van lehalkítani, vagy kitenni az értekezletből résztvevőket. Az értekezletet felvenni csak szervező vagy az előadó tudja.

Előadást érdemes lehet úgy szervezni, hogy a hallgatók csak résztvevők. Labor vagy konzultáció esetén szerencsésebb lehet ha mindenki előadó, mivel ekkor a hallgatók meg tudják osztani a képernyőjüket, sőt az irányítást is átadhatják az oktatónak.

|                | Micros | soft Teams               | ß                                  | Keresés vagy parancs beírása                     | afii                                                                          |             |
|----------------|--------|--------------------------|------------------------------------|--------------------------------------------------|-------------------------------------------------------------------------------|-------------|
| Levekarryseleg | Ē      | DEMO Csevegés Fájlo      | ok Részletek Ütemezési segéd       | Értekezletjegyzetek Rajztábla                    |                                                                               |             |
| Csevepis       | × É    | rtekezlet törlése Időzó  | ina: (UTC+01:00) Belgrád, Budapest | Ljubljana. Pozsony. Präga Értekezletbeälilitäsok | DEMO értekezlet                                                               |             |
| Coopertok      | 0      | DEMO értekezlet          |                                    |                                                  | <ul> <li>2020. március 14. 0:00 - 0:00</li> <li>Ackermann Szabolcs</li> </ul> |             |
| Feladatok      | ů      | Kötelező résztvevők hozz | záadása                            |                                                  | Értekezletbeállítások                                                         |             |
| Naptár         |        | Nem kötelező a részvétel | Nük: 🔺 ackermann@lus_hu            | × o oktatas.teszt.2020 × A admin ×               | Ki tudja megkerülni az előszobát?                                             | Mindenki 🗸  |
| L.             | (ii)   | 2020. márc. 14.          | → 2020. márc. 14.                  | 1 nap 💽 Egész napos                              | Kik tarthatnak előadást?                                                      | Csak én 🗸 🗸 |
| 4              | Ø      | Nem ismétlődik v         |                                    |                                                  |                                                                               | . / Kital   |
| Taplok         | 0      | Hely hozzáadása          |                                    |                                                  |                                                                               | V N9341     |

Értekezlet beállítások

## Irányítás átadása

Különösen labor foglalkozások esetén lehet hasznos az irányítás átadása funkció. Mit is jelent ez?

A rendszerben lehetősége van a résztvevőknek, átmenetileg átadni a saját számítógépük irányítását egy másik résztvevőnek. Pl az oktató át tudja venni egy hallgató gépét, és tud neki segíteni egy feladat megoldásában.

Az irányítás átadás feltételi:

- Előadói jog az adott értekezleten.
   Ez az alap beállítás. Mindenki előadó, hacsak nem változtatjuk meg az adott értekezlet beállításaiban. Előadóvá ment közben is tehetünk valakit, a jobb oldali résztvevők felületen keresztül.
- Asztali alkalmazás. Sajnos a webes verzióval ez a funkció nem működik.

Az irányítás átadás lépései:

Az "átadó fél" megossza az asztalát vagy az átadni kívánt alkalmazás ablakát. Az egeret a képernyő felső részére húzva megjelenik az irányítás átadása funkció. A kívánt személy kiválasztása. (akinek át akarjuk adni az irányítást)

| Bemutatót tart | lrányítás átadása | $\sim$ | Ø | Bemutató leállítása | Ŕ |
|----------------|-------------------|--------|---|---------------------|---|
|                | Irányítás átadása |        |   |                     |   |

# Feladatok

A rendszerben lehetőség van a diákok/résztvevők számára feladatokat adni. Két verzió támogatott, a Beadandó feladat (Assignment) és a Feladatlap (Quiz)

### Beadandó feladat (Assignment)

Beadandó feladatokat az adott osztály (csoport) Feladatok menüpontjában lehet létrehozni. Természetesen csak a csoport tulajdonosai, vagyis az oktató(k) teheti(k) ezt meg.

| $\langle \rangle$         |                        | Ľ | Keresés vagy parancs beírása                              |                |                         | (    | 🎒 – 🗆 × |
|---------------------------|------------------------|---|-----------------------------------------------------------|----------------|-------------------------|------|---------|
| L.<br>Tevékenység         | < Minden csapat        |   | 20 Általános Bejegyzések Fájlok Órai jegyzetfüze          | et Feladatok ( | Osztályzatok +          |      | k₁ D    |
| Csevegés                  | 20                     |   |                                                           |                |                         |      |         |
| Csoportok                 | 2. Osztályos biológia  |   | New assignment                                            | Saved:         | Mar 15, 2:22 PM Discard | Save | Assign  |
| Feladatok                 | Általános              |   | Beadandó 1                                                |                |                         |      |         |
| •                         | A békák szerelmi élete |   | Add category                                              |                |                         |      |         |
| Naptár                    | A koronavírusok        |   | Instructions                                              |                |                         |      |         |
| <b>L</b><br>Hívások       | Szorgalmi csatorna  🖯  |   | Mindenki keressen egy békát, és beszélgessen vele!        |                |                         |      |         |
| 4                         |                        |   | Add resources                                             |                |                         |      |         |
| Fájlok                    |                        |   | Points                                                    |                |                         |      |         |
|                           |                        |   | 100                                                       |                | Fogalmazás              |      | ×       |
|                           |                        |   | Assign to                                                 |                |                         |      |         |
|                           |                        |   | 2. Osztályos biológia                                     | 9              | All students            |      | ot<br>D |
|                           |                        |   | Date due                                                  |                | Time due                |      |         |
|                           |                        |   | Mon, Mar 16, 2020                                         | Ē              | 11:59 PM                |      | G       |
|                           |                        |   | Assignment will post immediately with late turn-ins allow | ved. Edit      |                         |      |         |
| Alkalmazások<br>C<br>Súgó |                        |   |                                                           |                |                         |      |         |

#### Beadandó feladat létrehozása

| Due date Due time<br>Mon, Mar 16, 2020  Close date<br>Close date Close time                                                                                                    | dit assignment timeline |   |                            |   |  |
|----------------------------------------------------------------------------------------------------|-------------------------|---|----------------------------|---|--|
| Due date Due time Mon, Mar 16, 2020 (F) Close date Close date Close date Close date Close time                                                                                                    |                         |   |                            |   |  |
| Due date         Due time           Mon, Mar 16, 2020         Im         11:59 PM         Image: Construction of the second second sec                                                                                      | Due date                |   |                            |   |  |
| Mon, Mar 16, 2020         Image: The second second sec                                 | Due date                |   | Due time                   |   |  |
| Close date<br>Close date Close time                                                                                                    | Mon, Mar 16, 2020       | ÷ | 11:59 PM                   | Ŀ |  |
| Close date Close date Close time Units Marc 45, 2020 Close time Close time Cl |                         |   |                            |   |  |
| Close date Close time                                                                                                    | Close date              |   |                            |   |  |
| Mar Mar 16 2020 th 11/50 PM                                                                                                    | Close date              |   | Close time                 |   |  |
| Mon, Mar 16, 2020                                                                                                    | Mon, Mar 16, 2020       | ÷ | 11:59 PM                   | Ŀ |  |
| ningeneration due on Manuface Manuface 16 of 11/60 DMA Late turn instant allowed                                                                                                    |                         |   | DM Lata tura ina ant allau |   |  |

| Cancel Do | ne |
|-----------|----|

#### Beadási határidő beállítása

| Beadandó 1<br>Due tomorrow at 11:59 PM • Closes tomorrow at 11:59 PM |     |
|----------------------------------------------------------------------|-----|
| Instructions<br>Mindenki keressen egy békát, és beszélgessen vele!   |     |
| Reference materials                                                  |     |
| R korona.png                                                         | ••• |
| My work<br>+ Add work                                                |     |

A résztvevők (diákok) oldaláról így néz ki egy beadandó feladat:

Feladat beadásához a hallgatónak nem kell rendelkeznie semmilyen eszközzel egy böngészőn kívül, mert akár azonnal, online is létrehozható dokumentum, de természetesen fel is lehet tölteni pl egy word állományt.

| <ul> <li>OneDrive</li> </ul> |                         | ×   |
|------------------------------|-------------------------|-----|
| + New File                   | Choose a file type      |     |
| ତ Link                       | Word document           |     |
| ຊື່ດີຈິ Teams                | PowerPoint presentation |     |
|                              | Excel spreadsheet       |     |
|                              |                         |     |
|                              |                         |     |
|                              |                         |     |
|                              |                         |     |
|                              |                         |     |
|                              |                         |     |
| Upload from this device      | Can                     | cel |

Írásos feladat beadása/megoldása

#### Rubric

Értékeli szempontok, pontozási sablon. Bővebb információ egyelőre a lenti linken

https://www.tonyishere.co.uk/rubric-grading-criteria-in-microsoft-teams-assignments/

| Edit r  | rubric        |   |                          |               |             |          |                  |         |   |
|---------|---------------|---|--------------------------|---------------|-------------|----------|------------------|---------|---|
| itle    |               |   |                          |               |             | ✓ Points |                  | Yes     |   |
| Foga    | almazás       |   |                          |               |             |          |                  |         |   |
| escript | ion           |   |                          |               |             |          |                  |         |   |
| Ente    | r description |   |                          |               | 11          |          |                  |         |   |
| rading  | criteria      |   |                          |               |             |          | Ca               | Ô       |   |
|         |               |   | Kiváló 4                 | J6 3          | Normál      | 2        | Húúha            | 1       | + |
| D)<br>Ô | Szövegértés   | 1 | Pontosan tudjami a pálya | Kb képben van | Kapisrgálja | le       | Fogalma sincs    | h       |   |
|         | 50            | % |                          |               |             |          |                  |         |   |
| ۵<br>أ  | Témaválasztás |   | Merész                   | Normál        | Lapos       |          | Nem értette a fe | ladatot |   |
|         |               |   |                          |               |             |          |                  |         |   |

A rubic felület

#### Feladatlap – Quiz

A Quiz típusú feladatok maguktól kiértékelődnek a kitöltést követően. Létrehozáskor egyszerűen meg kell jelölni az oktatónak a helyes választ és a pontszámot.

A következő négy képen egy Quiz típusú feladat létrehozása látható.

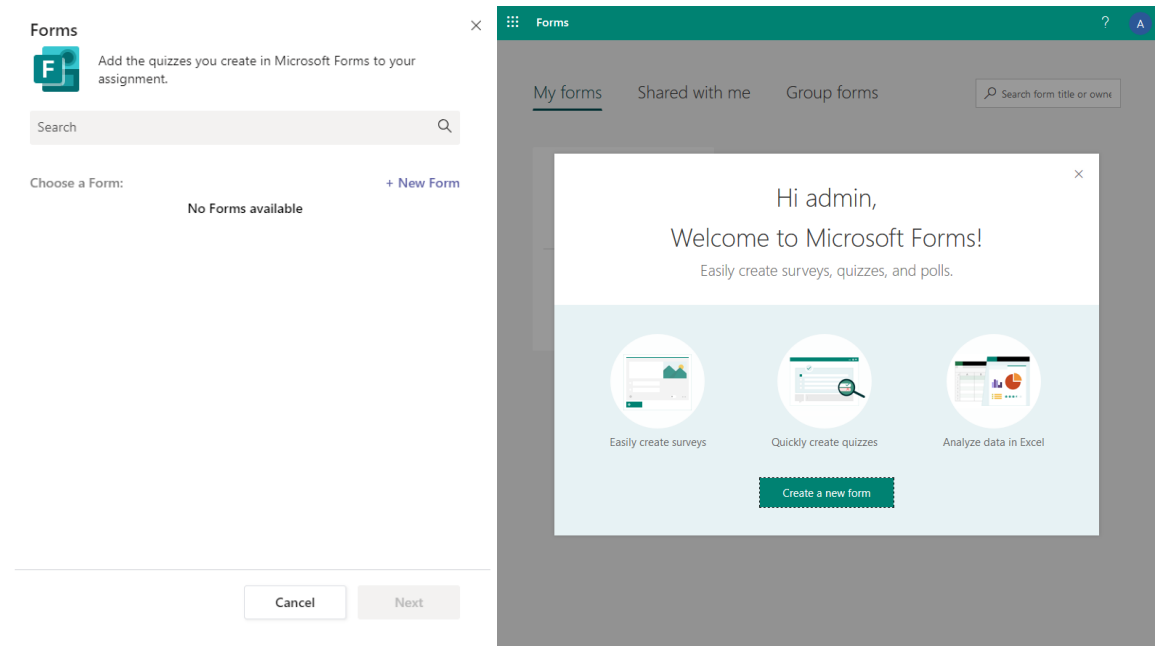

Feladatlapok létrehozása

|                                     |   | Forms Év végi t                            | eszt - Saved |           |       | ? | A |
|-------------------------------------|---|--------------------------------------------|--------------|-----------|-------|---|---|
|                                     |   |                                            | Preview      | Theme     | Share |   |   |
|                                     | ľ | Questions                                  |              | Responses |       |   |   |
|                                     |   |                                            |              |           |       |   |   |
|                                     |   | Év végi teszt                              |              |           |       |   |   |
|                                     |   | Nagyon nehéz ám!                           |              |           |       |   |   |
| ::: Forms                           |   |                                            |              |           |       |   |   |
| My forms Shared with me Group forms |   | 1. Hány éves a kapitány? *                 |              |           |       |   |   |
|                                     |   | O 10                                       |              |           |       |   |   |
|                                     |   | O 100                                      |              |           |       |   |   |
| le=∔<br>New Form                    |   | Sok                                        |              |           |       |   |   |
| Év végi teszt                       |   |                                            |              |           |       |   |   |
|                                     |   | 2. Fejtse ki, hogy hány éves a kapitány! * |              |           |       | ٦ |   |
| New Quiz<br>0 Responses             |   | Enter your answer                          |              |           |       |   |   |
|                                     |   |                                            |              |           |       |   |   |
|                                     |   | + Add new                                  |              |           |       |   |   |
|                                     |   |                                            |              |           |       |   |   |

Feladatlapok létrehozása

| ::: Forms | Év végi tes                                                           | zt - Saved? 🛕                                                                                             |
|-----------|-----------------------------------------------------------------------|----------------------------------------------------------------------------------------------------|
|           |                                                                       |                                                                                                    |
|           | Questions                                                             | Resp<br>Send and collect responses                                                                        |
|           | Év végi teszt<br>Nagyon nehéz ám!                                     | https://forms.office.com/Pages/Respon Copy                                                                |
|           | 1. Hány éves a kapitány? *<br>O 10<br>O 100<br>Sok                    | Share as a template<br>+ Get a link to duplicate<br>Share to collaborate<br>+ Get a link to view and edit |
|           | 2. Fejtse ki, hogy hány éves a kapitány! * Enter your answer  Add new |                                                                                                    |

Feladatlapok létrehozása

# Értékelés

Nagyon fontos, hogy a kiadott feladatok a rendszeren belül is kiértékelhetők. Ez azonnali visszajelzést tesz lehető az diákok felé, valamint egyszerű, átlátható adminisztrációt biztosít az oktatóknak.

| <b>Általános</b> Bejegyzések Fájlok Órai jegyzetfűzet | Feladatok Osztályzatok + | <sup>ر</sup> ۲         |
|-------------------------------------------------------|--------------------------|------------------------|
| 🕻 Back Edit assignment Student view                   |                          | Export to Excel Return |
| Kapitányi felmérő<br>Due tomorrow at 11:59 PM         |                          | Open in Forms          |
| To grade (3) Graded (0)                               |                          | Search students Q      |
| Name *                                                | Status v                 | Feedback               |
| A admin                                               | Ø Not turned in          | t.                     |
| DI István.                                            | Ø Not turned in          | Æ                      |
| SZ , Zoltán                                           | Ø Not turned in          | E                      |

Kiadott feladatok állapota

| Az én     | művem.docx                     |                                 |                                |                  |                                         |                                                                               |             |                                            | Close    |
|-----------|--------------------------------|---------------------------------|--------------------------------|------------------|-----------------------------------------|-------------------------------------------------------------------------------|-------------|--------------------------------------------|----------|
| w         | Word                           |                                 | Az én mű                       | /em - Mentve     |                                         | Ackerma                                                                       | nn Szabolcs | < A admin                                  | $\sim$ > |
| Fájl<br>∽ | Kezdőlap Beszűri<br>Calibri (S | is Elrendezés<br>izövegt v 11 v | Hivatkozások ~<br>F D <u>A</u> | Megnyitás asztal | iappban ♀ Keresés<br>≣ ~ ≣ ~ ···   A⁄ ~ | <ul> <li><i>P</i> &lt; </li> <li><i>P</i> &lt; </li> <li><i>P</i> </li> </ul> |             | Student Work<br>Not turned in View History |          |
|           |                                |                                 |                                |                  |                                         | -                                                                             |             | Az én művem.docx                           |          |
|           |                                |                                 |                                |                  |                                         |                                                                               |             | Rubric                                     |          |
|           | Lorer                          | n ipsum dolor                   |                                |                  |                                         |                                                                               |             | Fogalmazás                                 | R        |
|           |                                |                                 |                                |                  |                                         |                                                                               |             | Feedback                                   |          |
|           |                                |                                 |                                |                  |                                         |                                                                               |             | Enter feedback                             |          |
|           |                                |                                 |                                |                  |                                         |                                                                               |             | Points<br>8d / 100 2<br>Return             |          |

Szöveges feladat értékelése

#### Beadandó 1 Due tomorrow at 11:59 PM • Closes tomorrow at 11:59 PM

| To grade (2) Graded (1) |            |          | Search students | Q |
|-------------------------|------------|----------|-----------------|---|
| Name v                  | Status v   | Feedback | / 100           |   |
| A admin                 | ✓ Returned | ŧ        | 80              |   |
|                         | Ez jó lett |          |                 |   |
|                         |            |          |                 |   |

Feladat véleményezése

A Quiz típusú feladatok maguktól kiértékelődnek és még statisztikai adatok is megtekinthetők róluk.

| Re<br>View results                   | 1<br>sponses       | 00:12<br>Average time to complete | Active<br><sub>Status</sub> |
|--------------------------------------|--------------------|-----------------------------------|-----------------------------|
| Re<br>View results                   | sponses            | Average time to complete          | Status                      |
| View results                         |                    |                                   | -                           |
| View results                         |                    |                                   | X Open in Exc               |
|                                      | -                  |                                   |                             |
| 1. Hápy ávoc                         | a kapitány?        |                                   |                             |
| More Details                         | а карпану:         |                                   |                             |
|                                      |                    |                                   |                             |
| 0 10                                 |                    | 0                                 |                             |
| 0100                                 |                    | 1                                 |                             |
| Sok                                  |                    | 0                                 |                             |
| 2. Fejtse ki, h                      | logy hány éves a k | apitány!                          |                             |
| More Details                         |                    |                                   |                             |
| <ul> <li>100</li> <li>Sok</li> </ul> |                    | 0                                 |                             |
| <ol><li>Fejtse ki, h</li></ol>       | ogy hány éves a k  | apitány!                          |                             |

Feladatlap statisztika

#### Osztályzatok

A feladatok összegyűjtött eredményei az oktatói felületen egy táblázat formájában jelenik meg, ezzel is egyszerűsítve az osztály teljesítményének áttekintését.

| <b>Általános</b> Bejegyzések Fa | ájlok Órai jegyzetfüz | et | Feladatok | Osztályzatok | + |
|---------------------------------|-----------------------|----|-----------|--------------|---|
| Due before Mar 16               |                       |    |           |              |   |
|                                 | Beadandó 1            |    | Kapitá    | nyi felmérő  |   |
| Q Search students               | Tomorrow • 100 poir   | 1  | Tomorr    | ow           |   |
| A admin                         | 80                    |    | Returned  |              |   |
| DI István,                      | 5                     |    |           |              |   |
| SZ Zoltán                       |                       |    | 1         | Furned in    |   |

#### Osztályzatok fül

#### Feladatok a diákok szemszögéből

A diák a lenti képen azt látja, hogy kettő feladata (1) van, és egy értékel sincs még (2).

| < >                                 |                                           | Ľ | Keresés vagy parancs beírása                                               | <br><u> </u> |                 | × |
|-------------------------------------|-------------------------------------------|---|----------------------------------------------------------------------------|--------------|-----------------|---|
| <b>↓</b> <sup>0</sup><br>rvékenység | < Minden csapat                           |   | 20 Általános Bejegyzések Fájlok Órai jegyzetfüzet Feladatok Osztályzatok + |              | ⊾ <sup>71</sup> | Ö |
| Csevegés                            | 20                                        |   | Upcoming 🛛                                                                 |              |                 |   |
| Csoportok                           | 2. Osztályos biológia                     |   | > Drafts                                                                   |              |                 |   |
| Feladatok                           | Általános                                 | 0 |                                                                            |              |                 |   |
| E<br>Naptár                         | A békák szerelmi élete<br>A koronavírusok |   | Kapitányi felmérő<br>Due tomorrow at 11:59 PM                              |              |                 |   |
| e<br>Hivások                        | Szorgalmi csatorna 💧                      |   | Beadandó 1<br>Due tomorrow at 11:59 PM                                     | 0/0 tu       | rned in         |   |
| Fájlok                              |                                           |   | Graded 2<br>Create                                                         |              |                 |   |
|                                     |                                           |   |                                                                            |              |                 |   |

Feladat lista a hallgató szemszögéből

Természetesen azt is meg tudja nézni, a résztvevő / hallgató hogy mire, és milyen értékelést kapott.

| Általános | S Bejegyzések Fájlok Órai jegyzések Fájlok Órai jegyzések Fájlok Fájlok Órai jegyzések Fájlok Fájlok Fájlok Órai jegyzések Fájlok Fájlok Fáj <th>etfüzet Feladatok Osztáłyzatok</th> <th></th> <th></th> | etfüzet Feladatok Osztáłyzatok |            |           |
|-----------|----------------------------------------------------------------------------------------------------|--------------------------------|------------|-----------|
|           | A admin                                                                                                    |                                |            |           |
|           | Due date 🔺                                                                                                    | Assignment v                   | Status     | Points    |
|           | Tomorrow                                                                                                    | Kapitányi felmérő              | ← Returned | No points |
|           | Tomorrow                                                                                                    | Beadandó 1                     | ← Returned | 80/100    |
|           |                                                                                                    |                                |            |           |

Osztályzatok a hallgatók szemszögéből

# Oktatói csoport (vagy időnként csapat) létrehozása

Az oktatói csoportok révén az szervezet dolgozói egyszerűen megoszthatják egymás között az információkat, illetve együtt dolgozhatnak az szervezet szintű kezdeményezéseken.

Mindenféle belső csoport számára érdemes létrehozni egy Teams csoportot, ha az egyszerűsíti a az együttműködést, kommunikációt.

### Az oktatói csoportok használatának előnyei

- Időt takaríthat meg azzal, hogy egy központi helyen szervez meg minden munkát.
- Ismétlődő vagy négyszemközti munkaértekezlet beállítása
- Együttműködhet a beszélgetés streamjének hozzászólásain keresztül.
- Kommunikálhat másokkal csevegésen, illetve hang- és videóhívásokon keresztül.
- Hirdetményeket tehet közzé a @megemlítés használatával a csoport Általános csatornáján vagy fontos dokumentumok állandó lapokként történő rögzítésével.
- Tartalmak megosztása és rendszerezése
- Az Oktatói OneNote-jegyzetfüzetek tartalmaznak egy minden tag számára olvasható Tartalomtárat, egy olyan Együttműködési munkateret, ahol a tagok közösen szerkeszthetik a tartalmakat, illetve minden tag számára személyes jegyzetfüzeteket is, amelyet csak ők és a vezetők láthatnak.
- Lapfülek (például Planner, Power BI, Twitter stb.) hozzáadása

#### Oktatói/kollégák csoport létrehozása

- 1. A csoportok megtekintéséhez a bal oldali sávban válassza a Teams lehetőséget.
- Válassza a Csatlakozás csoporthoz vagy csoport létrehozása > Új csoport létrehozása lehetőséget.

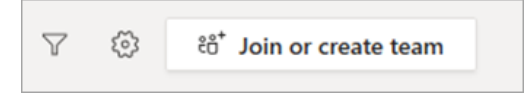

#### Megjegyzés:

Ha nem látható az **Új csoport létrehozása** lehetőség, lehetséges, hogy nem rendelkezik a saját csoportok létrehozásához szükséges engedélyekkel.

3. Válassza a Személyzet gombot.

| Select a team type                                   |                                                                    |                                                   |                                                          |
|------------------------------------------------------|--------------------------------------------------------------------|---------------------------------------------------|----------------------------------------------------------|
|                                                      |                                                                    | A                                                 | <b>1</b>                                                 |
| Class<br>Discussions, group projects,<br>assignments | Professional Learning<br>Community (PLC)<br>Educator working group | Staff<br>School administration and<br>development | Other<br>Clubs, study groups, after<br>school activities |
|                                                      |                                                                    |                                                   | Cancel                                                   |

4. Adja meg az csoport nevét és opcionális leírását, majd válassza a Tovább gombot

| Create your team                                                                                                    |
|----------------------------------------------------------------------------------------------------|
| Staff leaders are owners of staff teams and add others as members. Each staff team allows you to<br>communicate, share important documents, and set up a Staff Notebook to track common<br>administrative goals. |
| Name                                                                                                    |
|                                                                                                    |
| Description (optional)                                                                                                    |
|                                                                                                    |
| Privacy                                                                                                    |
| Private - Only team owners can add members $\sim$                                                                                                    |
| This team is searchable and discoverable. Change setting ①                                                                                                    |
| Create a team using an existing team as a template                                                                                                    |
| Cancel Next                                                                                                    |

Tipp: E lépés során a meglévő csapatot sablonként használva is létrehozható egy új csapat.

5. Ha létrehozott egy oktatói csoportot, kövesse a lépéseket más oktatók csoporttagként való felvételéhez.

### Csatlakozás csoporthoz.

Egy csoportba bekerülni a következő módokon lehet:

- Közvetlen meghívás
- Meghívás kóddal > Tömeges meghíváshoz talán ez a legjobb, mert egy email kiküldésével bármennyi tagot meghívhatunk. Fontos! Kóddal csatlakozni csakis a szervezeten belüli, rendszer hozzáféréssel már rendelkező személyek tudnak.
- Meghívás linkkel
- Kérésre.

### Csatlakozás kóddal

Oktató/csoport tulajdonos létrehozza kódot. Kiküldi emailben több címzettnek

|          | Microsoft Teams             | ď |                               | Search or type a command                                                           |
|----------|-----------------------------|---|-------------------------------|------------------------------------------------------------------------------------|
| Activity | Favorites Demo team General |   | Dt Demo team *                |                                                                                    |
| Teams    | test paulstest              |   | Members Channels Settings App | 25                                                                                 |
|          | More                        |   | Team picture                  | Add a team picture                                                                 |
| files    |                             |   | Member permissions            | Enable channel creation, adding apps, and more                                     |
|          |                             |   | Guest permissions             | Enable channel creation                                                            |
|          |                             |   | @mentions                     | Choose who can use @team and @channel mentions                                     |
|          |                             |   | - Team code                   | Share this code so people can join the team directly - you won't get join requests |
|          |                             |   |                               | rz3pawg                                                                            |
|          |                             |   |                               | ျ <sup>ာ</sup> Full screen 🖒 Reset 📋 Remove ြို Copy                               |
|          |                             |   | > Fun stuff                   | Allow emoji, memes, GIFs, or stickers                                              |
|          |                             |   |                               |                                                                                    |

#### Csoport kód létrehozása.

Diák belép a rendszerbe, a csatlakozás csoporthoz felületen megadja a kódot.

|                            | Microsoft Teams                  | ď | Search or type a command                                                                                                    |
|----------------------------|----------------------------------|---|----------------------------------------------------------------------------------------------------|
| Activity<br>Clust          | Favorites Demo team General test |   | Join or create a team                                                                                                    |
| barns<br>Maetrops<br>Files | paulstest<br>More                |   | Create a team     Join a team with a code       Image: Image: Imag |
|                            |                                  |   | ,                                                                                                    |

A vendég felhasználók nem fognak tudni csatlakozni a csoportkóddal

# Csevegés, megosztás, videóhívás

A rendszerben lehetőség van pont-pont kapcsolatok létrehozására is. Mi az a pont-pont? Mikor egyetlen személlyel lépünk kapcsolat.

Egy-egy partnert/kollégát felhívhatunk, küldhetünk nekik üzenetet, megosztunk vele egy-egy dokumentumot de akár a gépünk képernyőjét stb.

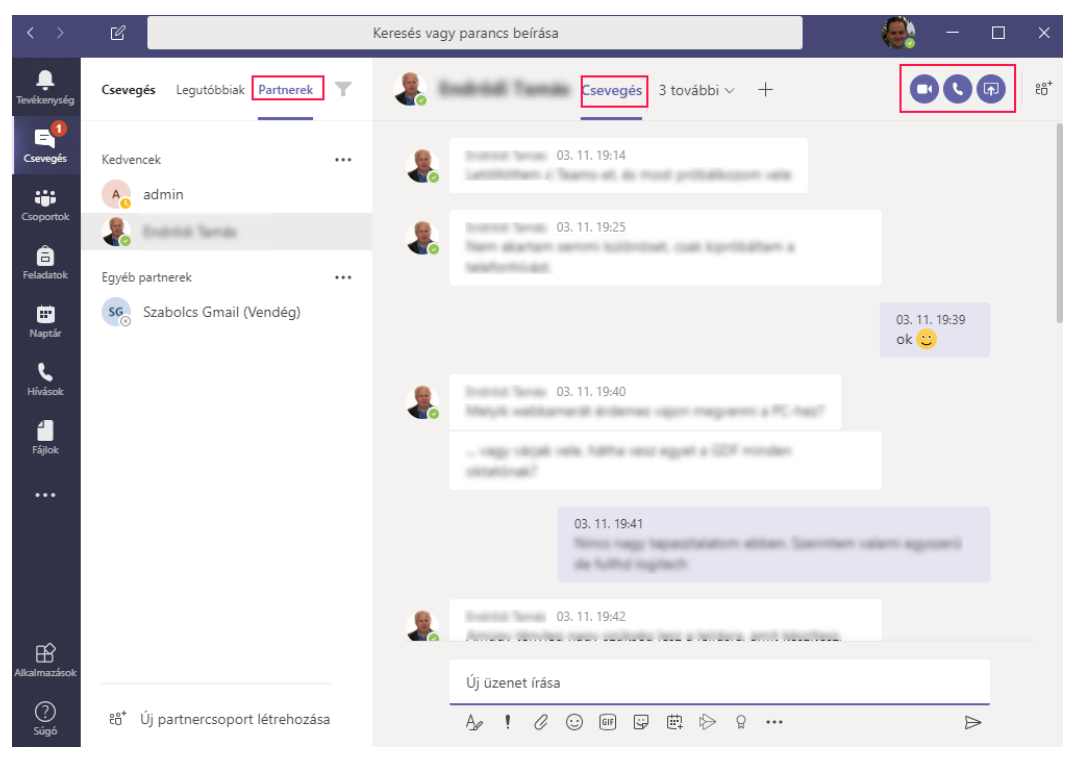

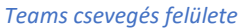

# Vendégek a rendszerben

### Mi is vendég?

Fontos tisztázni, hogy kétféle vendégről beszélhetünk:

- 1. Bárki meghívható egy Konferencia beszélgetésbe. Ő konferencia vendég, egyben teljesen Ismeretlen > Anonymus. Csak az adott konferencia idejére létezik.
- 2. Vendégként meghívott Ismert (a rendszer is ismeri) személy, akit meghívunk a szervezet tagjai közé. Később is be lehet azonosítani, bekerül a rendszerbe.

Abban ez esetben, ha az intézmény rendelkezik megfelelő Office365 licensszel (ami egyébként oktatási intézményeknek ingyenes) akkor érdemes MINDEN oktatót és diákot felvenni a rendszerbe, mert ugyan maga a Virtuális tanterem működik mindenféle regisztráció nélkül, a többi a funkció egy részére ez nem igaz.

A pár napja ingyen regisztrálható Teams free sem rendelkezik a kifejezetten oktatási célra fejlesztett funkciókkal. Ott csak annyi a többlet tudás a teljesen meghívásos alapú működéshez képest, hogy Virtuális tantermet, vagyis konferenciát az ingyenes verzióval is össze lehet hívni. Tehát nem csak becsatlakozni lehet egy meglévő konferenciába, hanem indítható is.

Köztes megoldás, ha nem csak konferencia meghívót kapnak a résztvevők, hanem meghívjuk őket vendégként az O365 rendszerünkbe. Ekkor majdnem minden olyan funkció elérhető lesz számukra amivel a meghívó intézmény rendelkezik.

## Mit NEM tud egy vendég?

- Nincs OneDrive tárhelye
- Nem látja a csoportján (Team) kívüli személyeket
- Nincs naptárja, nem tud értekezleteket létrehozni
- Nem tud csoportot létrehozni
- Nem látja a többi csoportot

### Vendég hozzáférés engedélyezése (rendszer beállítás)

A Teams admin center felületen: Szervezet szintű beállítások > Vendég hozzáférés.

| Guest access                                                                                                    |
|----------------------------------------------------------------------------------------------------|
| uest access in Teams lets people outside your organization access teams and channels. You can used the settings bellow to<br>introl which features guest users can or can't use. Learn mone. |
| Allow guest access in Microsoft Teams On                                                                                                    |
|                                                                                                    |

### Belépés értekezletbe, vendégeknek

A Teams Webes, és asztali alkalmazással is működik, mindenféle belépés nélkül. A webes alkalmazásban nincs lehetőség távsegítség kérésére / nem lehet átadni az irányítást más személynek (pl oktatónak)

Fontos! Ha a böngészőben indított Teams konferencia nem indul el, jelszót/belépést kér, akkor ki kell törölni az előzményeket, jelszavakat. Ha valaki jobban ért hozzá, akkor elég a Microsoft fiókok belépési adatainak törlése. Másik megoldás az lehet, ha levélben megkapott konferencia meghívót az Edge vagy Chrome böngészők Inkognitó módjában nyitjuk meg.

Ez a teljesen ismeretlen (Anonymus) vendégeknek megjelenő képernyő (lent)

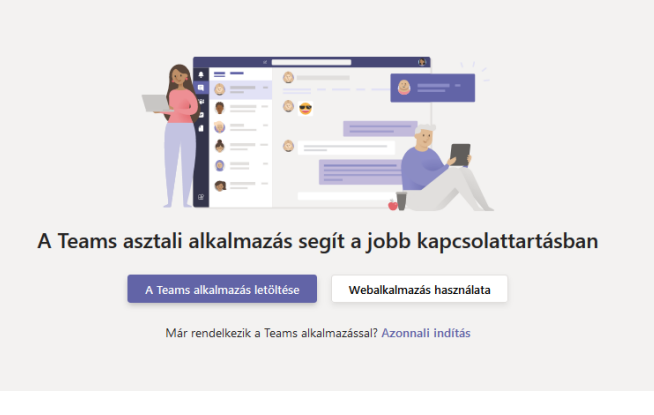

#### Belépés értekezletbe Anonymousként

Mivel a rendszer ilyenkor nem ismer minket, azt adunk meg névként, amit akarunk.

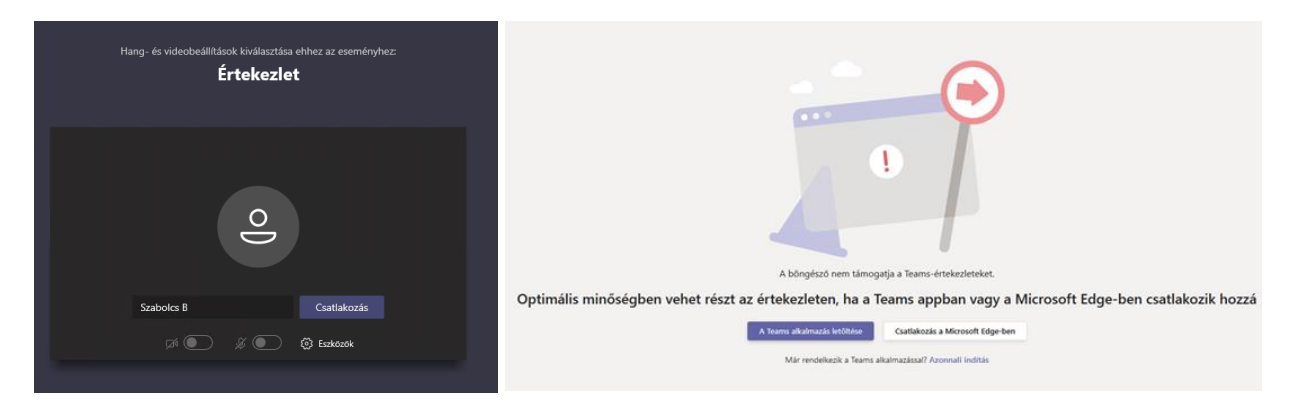

Balra: Név megadása belépéskor / Jobbra: Nem támogatott böngésző (épp egy Firefox)

Sajnos Firefox böngészővel nem működik. Edge és Chrome támogatott. Ha nincs egyik böngésző sem a gépen, akkor az asztali alkalmazás használata javasolt.

### Mikor érdemes vendégként meghívni partnereket, és mikor nem?

A vendég hozzáférés hasznos lehet, mikor egy külső partner cégnél dolgozó kollégákkal kell tartani kapcsolatot. A kapcsolat tartáshoz fontos Teams funkciók elérhetők a meghívott vendégek részére is.

Iskolák esetén, mivel végtelen számú licensszel rendelkeznek érdemes minden diáknak saját Office365 fiókot adni, mivel így minden funkció, és szolgáltatás használható számukra. A saját Microsoft fiók resztrációs folyamata még bonyolultabb a diákoknak mint ha az intézménytől kapnak egy teljes jogú Office365 hozzáférést.

### Vendégek meghívása csoportba.

A Teams Csoportokba (ha meg van engedve a vendégek meghívása globálisan) meghívhatók külső felhasználók vendégként.

A vendégek (megfelelő beállítással ) indíthatnak konferenciát, oszthatnak meg fájlokat stb.

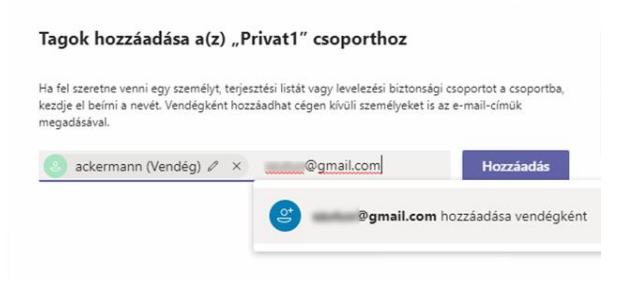

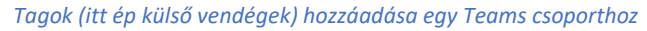

A meghívást követően az alábbi értesítés érkezik emailen:

| PR                   |  |  |  |  |  |  |  |
|----------------------|--|--|--|--|--|--|--|
| Privat1              |  |  |  |  |  |  |  |
| Open Microsoft Teams |  |  |  |  |  |  |  |

Csoport meghívó

A Teams appban jobbra fent megjelenik a meghívó szervezet neve IS. Kattintásra újra belépést kér a rendszer a SAJÁT vagyis a meghívott szervezet felhasználójával.

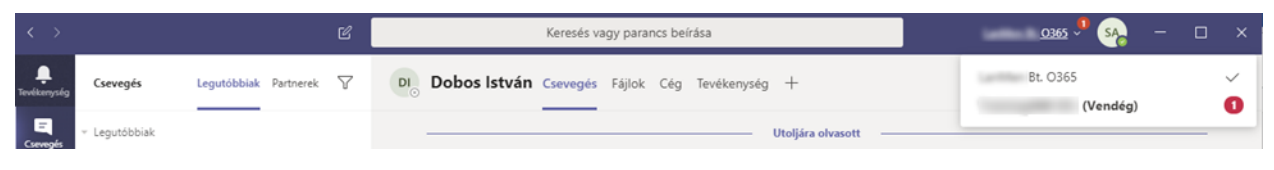

Teams alkalmazás. Egyszerre kettő szervezethez csatlakozva

A rendszer engedélyt kér hozzá, hogy a meghívó szervezet hozzáférjen a meghívott személy adataihoz.

|                                                                                                    | Microsoft<br>ackermann@<br>Engedélyek felülvizsgálata                                                                                                    |
|----------------------------------------------------------------------------------------------------|----------------------------------------------------------------------------------------------------|
| Https://togin.microsoftonline.com     X     Ez vebhely elemzésre, a tartalom személyre szabásárá és hirdetésekre szolgáló cookie-kat használ. A vebhely böngészésének     folytatásával On elfogadja a cookie-k használatát.     További tudnivalók     Microsoft | Ezt az erőforrást a Microsoft nem osztja meg.<br>A munkahely () az alábbiakat<br>szeretné:<br>V Bejelentkezés                                                                                                    |
| Microsoft<br>ackermann<br>Jelszó megadása<br><br>Bielejtettem a jelszavamat<br>Bejelentkezős másik fólkal                                                                                                    | <ul> <li>A név, az e-mail-cím és a fénykép olvasása</li> <li>Csak akkor fogadja el, ha megbízik a következőben:<br/>Ktt. A jóváhagyásal engedélyezi a munkahely saját szabályzatai<br/>alapján az adatok elérsét és feldolgozását egy fick létrehozása,<br/>ellenőnzése és feldgyelete céljából.</li> <li>Kft. nem<br/>adott meg hivatkozát adatvédelmi nyilatkozatának<br/>áttekintéséhez. A(z)</li> <li>Kft. adatokat naplózhat a<br/>hozzáférésre vonatkozóan. Ezeket az engedélyeket a következő<br/>cimen távolíthatja el:<br/>https://myapps.microsoft.com/</li> <li>Mégse</li> </ul> |
| Bejelentikezés<br>Hazzálati feltetelek Adatvidelem és cookie k …                                                                                                    |                                                                                                    |

Teams alkalmazás. Engedély kérés adatokhoz hozzáféréshez, külső szervezettő kapott meghívó esetén.

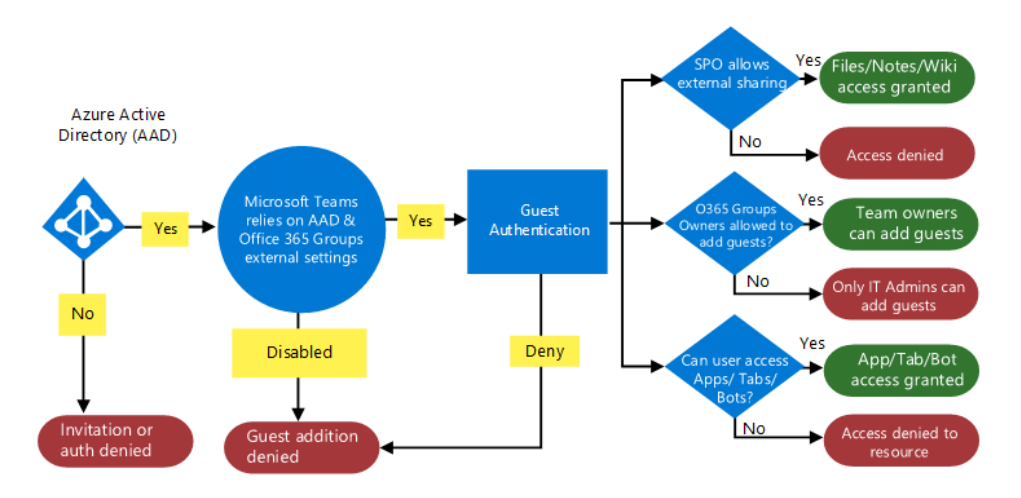

The next diagram shows, at a high level, how the user experience works with the permission model through a typical guest access invitation and redemption flow.

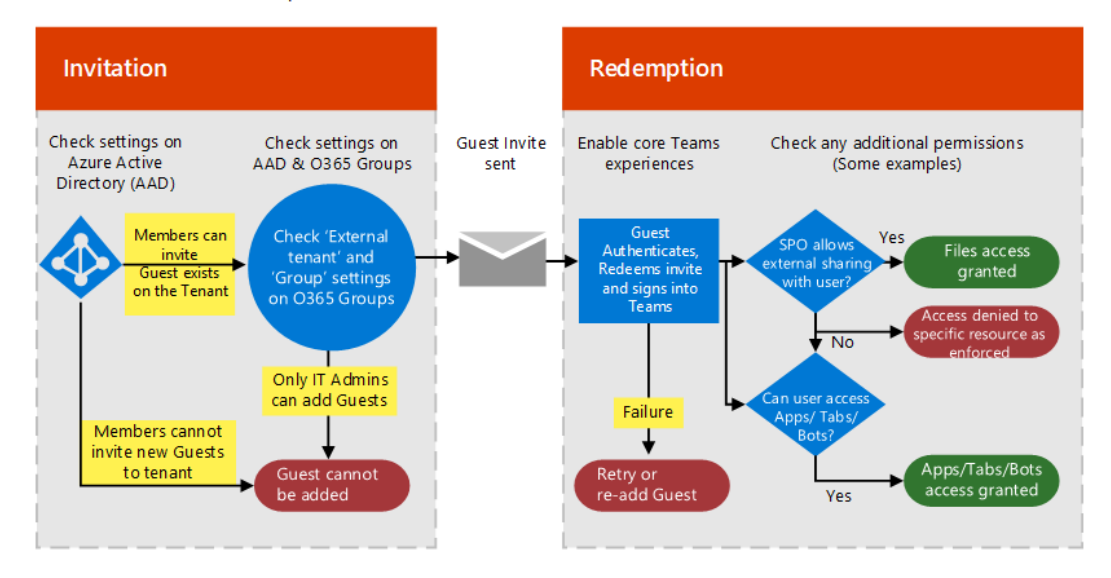

Vendégek meghívás más szervezetből. Logika.

| Capability in Teams                                                                            | Teams user in the organization | Guest user   |
|------------------------------------------------------------------------------------------------|--------------------------------|--------------|
| Create a channel<br>Team owners control this setting.                                          | $\checkmark$                   | $\checkmark$ |
| Participate in a private chat                                                                  | $\checkmark$                   | $\checkmark$ |
| Participate in a channel conversation                                                          | $\checkmark$                   | $\checkmark$ |
| Post, delete, and edit messages                                                                | $\checkmark$                   | $\checkmark$ |
| Share a channel file                                                                           | $\checkmark$                   | $\checkmark$ |
| Share a chat file                                                                              | $\checkmark$                   |              |
| Add apps (tabs, bots, or connectors)                                                           | $\checkmark$                   |              |
| Create meetings or access schedules                                                            | $\checkmark$                   |              |
| Access OneDrive for Business storage                                                           | $\checkmark$                   |              |
| Create tenant-wide and teams/channels guest access policies                                    | $\checkmark$                   |              |
| Invite a user outside the Office 365 tenant's domain <i>Team owners control this setting</i> . | $\checkmark$                   |              |
| Create a team                                                                                  | $\checkmark$                   |              |
| Discover and join a public team                                                                | $\checkmark$                   |              |
| View organization chart                                                                        | $\checkmark$                   |              |
| Use inline translation                                                                         | $\checkmark$                   |              |
| Become team owner                                                                              | 1                              |              |

Vendég felhasználók jogai / lehetőségei

# Rögzített konferencia videók kezelése (Streams)

A rögzített konferencia videók a Microsoft Streams szolgáltatásba kerülnek be. Mikor egy videó elkészül (mindenféle konvertálást követően) arról a rendszer levelet küld a videó tulajdonosnak.

A Streams szolgáltatás az Office portál oldal nyitólapjáról érhető el.

| Office 365 |                |         |          | ₽ Sean   | ch    |            |         |            |               |                   |                     |
|------------|----------------|---------|----------|----------|-------|------------|---------|------------|---------------|-------------------|---------------------|
|            | Good eve       | ening   |          |          |       |            |         |            |               | In                | stall Office $\vee$ |
|            | +<br>Start new | Outlook | OneDrive | Word     | Excel | PowerPoint | OneNote | SharePoint | <b>T</b> eams | Class<br>Notebook | S Sway              |
|            | Forms          | Admin   | Stream   | All apps |       |            |         |            |               |                   |                     |

Stream webalkalmazás indítása az Office portál oldalról

A felület egyszerűsített YouTube szerű. A videó tulajdonosa rendelkezhet a videó felett. A videók:

- Letölthetők
- Feltölthetők a saját gépről.
- Megoszthatók egy-egy személlyel vagy csoportokkal (szervezeten belül)
- Megoszthatók az egész szervezettel.
- Csatornákba szervezhetők
- Office rendszeren belül számos módon felhasználhatok. Pl beágyazgatók egy Sharepoint weboldalba, hozzácsatolhatók egy Teams Csoporthoz > Megjelenik a csoport tartalmai között.

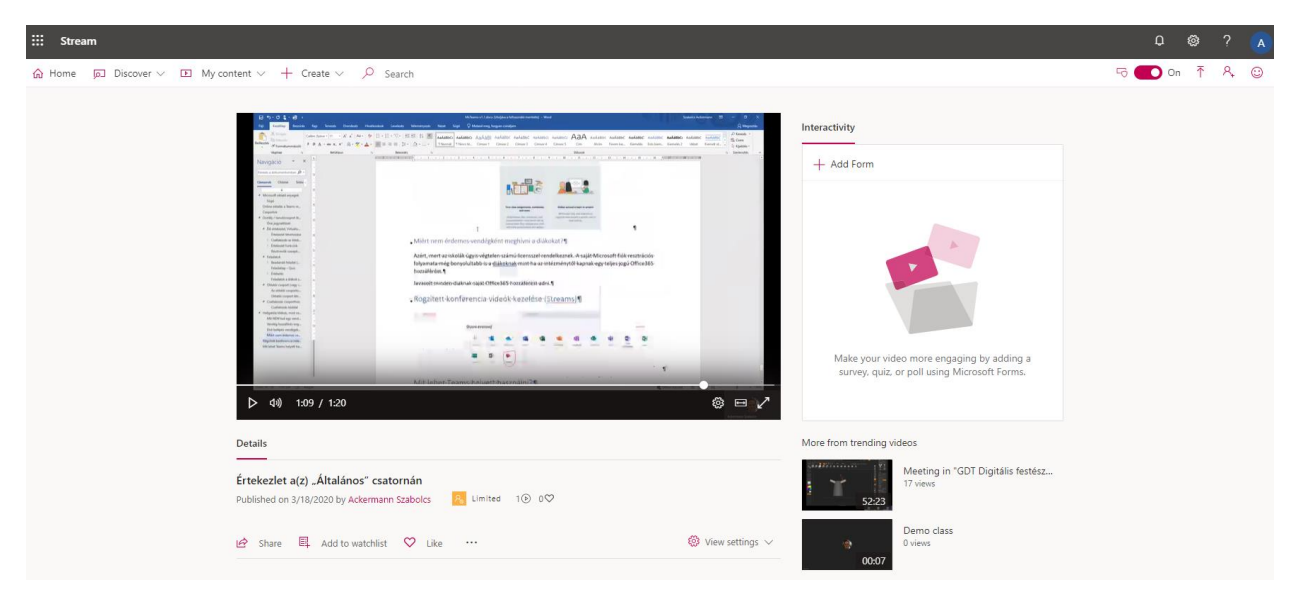

Stream webalkalmazás egy jellemző felülete

A rendszer teljesen alkalmas arra, hogy belső videótékát építsünk belőle, videós tananyagokat hozzárendeljünk a csoportokhoz (kurzusokhoz).

Stream videó csatorna Teams csoporthoz rendelése

• Stream csatorna létrehozása és hozzárendelése a kívánt csoporthoz

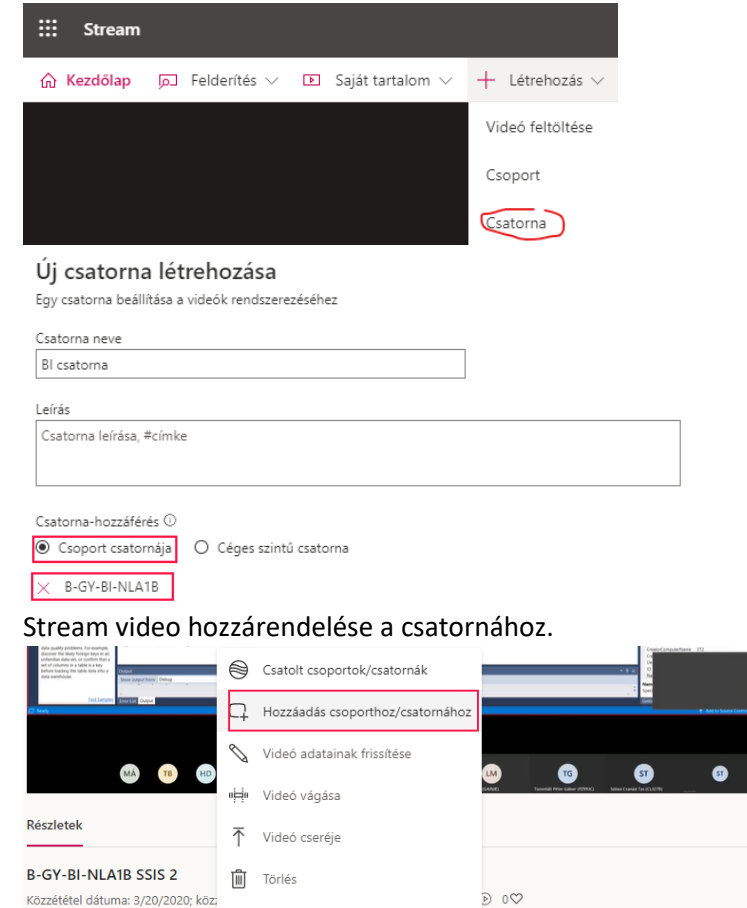

↓ Videó letöltése

🖻 Megosztás 🖳 Hozzáadás a megnézendőkhöz ♡ Tetszik 🛄

•

• A Teams felületen! Ahhoz a Teams csoporthoz, amit az imént hozzárendeltünk a Stream csatornához hozzáadunk egy új Stream megjelenítő Lapot.

🔅 Beállítások megjelenítése 🗸

| $\langle \rangle$       |                                              |                          | Ľ               |         | -         | Keres       | sés vagy | parancs beírása          |            |                                 |  |
|-------------------------|----------------------------------------------|--------------------------|-----------------|---------|-----------|-------------|----------|--------------------------|------------|---------------------------------|--|
| <b>Ļ</b><br>Tevékenység | < Minden cs                                  | apat                     |                 | Ь       | Általános | Bejegyzések | Fájlok   | Órai jegyzetfüzet Fe     | eladatok   | Osztályzatok 🕂                  |  |
| E<br>Csevegés           |                                              |                          |                 |         |           |             |          | Üdvözöljük<br>Kezdés hel | – B-G      | <b>Y-BI-NLA1B</b><br>választása |  |
| Csoportok               | B-GY-BI-N                                    | LA1B                     |                 |         |           |             |          |                          | .) en en a |                                 |  |
| Feladatok               | Általános                                    |                          |                 |         |           |             |          |                          |            |                                 |  |
| Lap ho                  | zzáadása                                     |                          |                 |         |           | ×           |          |                          |            |                                 |  |
| Kedvenc :<br>lapokká a  | appjait és fájljait a<br>Ilakíthatja További | csatorna ablaki<br>appok | inak tetején me | gjelenő | Keresés   | Q           |          |                          |            |                                 |  |
| Lapok a csa             | apatához                                     |                          |                 |         |           |             |          |                          |            |                                 |  |
| 5                       |                                              | •                        | Ν               | Ł       | <b>P</b>  | Gul         |          |                          |            |                                 |  |
| Dokument                | tum Excel                                    | Forms                    | OneNote         | PDF     | Planner   | Power BI    |          |                          |            |                                 |  |
| PowerPoir               | t SharePoint                                 | Stream                   | Webhely         | Wiki    | Word      |             |          |                          |            |                                 |  |

• Adjuk meg a korábban létrehozott Stream csatorna nevét!

| Stream                                                                     | Névjegy | × |
|----------------------------------------------------------------------------|---------|---|
| ● Csatorna O Videó                                                         |         |   |
| Keresés vagy közvetlen hivatkozás beillesztése Microsoft Stream-csatornába |         |   |
| 😝 🛛 Bl csatorna                                                            |         | × |
| Lap neve<br>Bl csatorna                                                    |         |   |

• A Stream csatorna videói megjelennek a Teams csoport felületén.

| < >         |                    | Keresés vagy parancs beírása                                                             | - 🚭 – 🗆 ×        |
|-------------|--------------------|------------------------------------------------------------------------------------------|------------------|
| evékenység  | < Minden csapat    | 🚺 Általános Bejegyzések Fájlok Órai jegyzetfüzet Feladatok 🛛 El csatorna 🗸 1 további 🗸 + | ⊑ ∠7 V ⊕ …       |
| Csevegés    |                    | Bl csatorna<br>1 videó j 0 követő                                                        | Microsoft Stream |
| Csoportok   | B-GY-BI-NLA1B      |                                                                                          |                  |
| Feladatok   | Általános          |                                                                                          |                  |
| Naptár<br>L | 2 rejtett csatorna | 01:15:03                                                                                 |                  |
| Hívások     |                    | B-GY-BI-NLA1B SSIS 2                                                                     |                  |
| Fájlok      |                    | 7⊚ 0♡                                                                                    |                  |

# Microsoft Teams oktató anyagok

#### Teljes dokumentáció

https://support.office.com/hu-hu/article/microsoft-teams-%E2%80%93-vide%C3%B3sk%C3%A9pz%C3%A9s-4f108e54-240b-4351-8084-b1089f0d21d7

#### **Rövid leírás pdf Angol!**

https://download.microsoft.com/download/7/d/2/7d2d89b3-4706-4678-b260bb143c4365fa/Teams%20QS.pdf

Teams iskoláknak (Angol)

https://www.youtube.com/watch?v=pNWhR61eU9Y

Tippek:

https://www.youtube.com/watch?v=\_Cw9uXfgTLQ

#### Súgó

Elég jó használható a Teams saját súgója. Videós és írott anyagok is szép számmal találhatók benne. Érdemes használni!

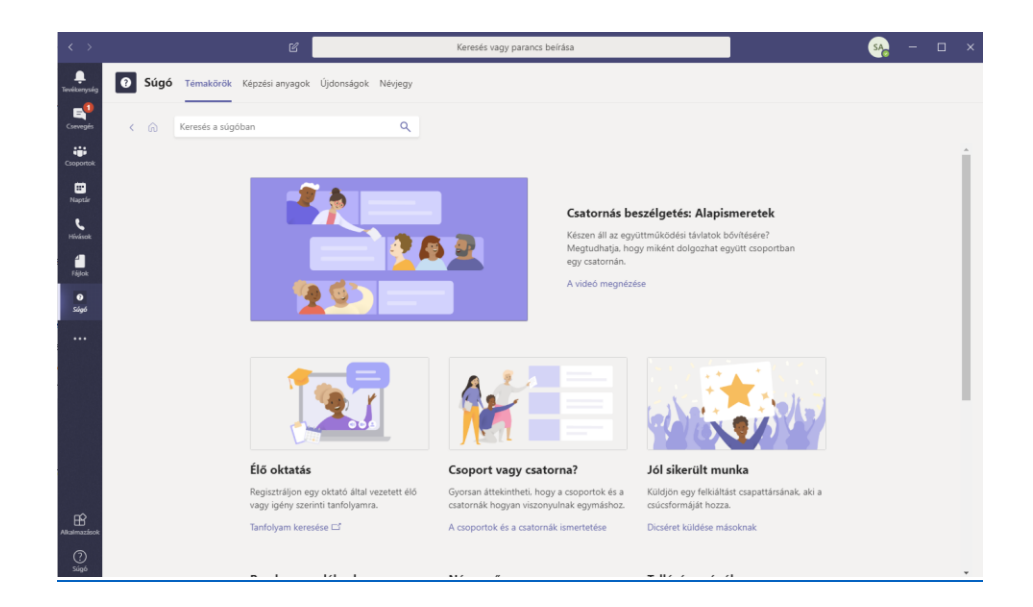

# Mit lehet Teams helyett használni?

A Google Classrom rendszerben a legtöbb funkció hasonló módon elérhető.

Virtualis osztályterem (konferencia) vagy hasonló funkció van még ezekben a termékekben: Cisco webex, Logmein GotoMeeting, Google hangouts meet, Adobe connect